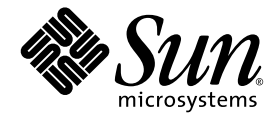

# Sun Fire™ V60x コンピュート グリッド・ラックシステム インストールガイド

Sun Microsystems, Inc. www.sun.com

部品番号 817-4470-10 2003 年 10 月、改訂 A

本書に関するコメントは、次の宛先にお送りください。http://www.sun.com/hwdocs/feedback

Copyright 2003 Sun Microsystems, Inc., 4150 Network Circle, Santa Clara, California 95054, U.S.A. All rights reserved.

本製品には、SUN MICROSYSTEMS, INC. の機密情報と企業機密が含まれています。SUN MICROSYSTEMS, INC. からの書面による事前の許可なし には、使用、公開、あるいは複製は禁止されています。

本書および製品は、その使用、複製、再頒布および逆コンパイルを制限するライセンスに基づいて頒布されます。Sun Microsystems, Inc. またはそのラ イセンス許諾者の書面による事前の許可なくして、本書または製品のいかなる部分もいかなる手段および形式によっても複製することを禁じます。

この頒布には、サードパーティーの開発した内容が含まれている可能性があります。本製品に含まれるサードパーティーソフトウェア(フォントに関するテクノロジーを含む)は、著作権を有する当該各社より Sun 社へライセンス供与されているものです。

本製品の一部は、Berkeley BSD systems に由来し、University of California からライセンスを受けています。UNIX は、X/Open Company, Ltd. の米国ならびに他の国における登録商標で、X/Open Company, Ltd. が所有する独占的ライセンス供与権に基づいて、Sun 社にライセンス供与されています。

Sun、Sun Microsystems、Sun のロゴマーク、Sun ONE、Sun ONE のロゴマーク、Sun Fire、AnswerBook2、docs.sun.com、Java、Solaris は、Sun Microsystems, Inc. の米国およびその他の国における商標または登録商標です。

SPARCの商標はすべて、ライセンス契約に基づいて使用されており、SPARC International, Inc.の米国およびその他の国における商標または登録商標です。SPARC商標の付いた製品には、Sun Microsystems, Inc.が開発したアーキテクチャが採用されています。

OPEN LOOK および Sun™ グラフィカルユーザインターフェイスは、Sun Microsystems, Inc. がユーザおよびライセンス被許諾者のために開発したもの です。Sun 社は、ビジュアルまたはグラフィカルユーザインターフェイスの概念を先駆的に研究、開発し、コンピュータ業界に貢献した Xerox 社の努力 を高く評価いたします。Sun 社は、Xerox グラフィカルユーザインターフェイスに対する非独占的ライセンスを Xerox 社から受けています。このライセ ンスは、OPEN LOOK GUI を採用する Sun 社のライセンス被許諾者に対しても適用されます。また適用されない場合でも、それらライセンス被許諾者 は Sun 社のライセンス契約文書に遵守することとなります。

本マニュアルに関連する製品および含まれている情報は、米国の輸出管理法の適用を受けるほか、他の諸国の輸出/輸入規制の対象となる場合がありま す。核、ミサイル、生物化学兵器、あるいは大量破壊兵器への使用は、直接または間接にかかわらず、厳しく禁止されています。除外者および特に指定 されている国のリストを含むが、これに限定されず、米国との通商を禁止されている諸国、または米国の輸出禁止国に規定されている国に対して、輸出 または再輸出することはできません。任意の容量または交換用 CPU の使用は、米国輸出法に準拠して輸出された製品における修理または1対1の CPU 交換に限られています。米国政府による許可がない限り、製品アップグレードとしての CPU の使用は厳しく禁止されています。

本書は、「あるがまま」の形で提供され、法律により免責が認められない場合を除き、商品性、特定目的への適合性、第三者の権利の非侵害に関する暗 黙の保証を含む、いかなる明示的および暗示的な保証も伴わないものとします。

Copyright 2003 Sun Microsystems, Inc., 4150 Network Circle, Santa Clara, California 95054, Etats-Unis. Tous droits réservés.

CE PRODUIT CONTIENT DES INFORMATIONS CONFIDENTIELLES ET DES SECRETS COMMERCIAUX DE SUN MICROSYSTEMS, INC. SON UTILISATION, SA DIVULGATION ET SA REPRODUCTION SONT INTERDITES SANS AUTORISATION EXPRESSE, ECRITE ET PREALABLE DE SUN MICROSYSTEMS, INC.

Ce produit ou document est protégé par un copyright et distribué avec des licences qui en restreignent l'utilisation, la copie, la distribution, et la décompilation. Aucune partie de ce produit ou document ne peut être reproduite sous aucune forme, par quelque moyen que ce soit, sans l'autorisation préalable et écrite de Sun et de ses bailleurs de licence, s'il y ena.

Cette distribution peut comprendre des composants développés par des tierces parties. Le logiciel détenu par des tiers, et qui comprend la technologie relative aux polices de caractères, est protégé par un copyright et licencié par des fournisseurs de Sun.

Des parties de ce produit pourront être dérivées des systèmes Berkeley BSD licenciés par l'Université de Californie. UNIX est une marque déposée aux Etats-Unis et dans d'autres pays et licenciée exclusivement par X/Open Company, Ltd.

Sun, Sun Microsystems, the Sun logo, Sun ONE, the Sun ONE logo, Sun Fire, AnswerBook2, docs.sun.com, Java, et Solaris sont des marques de fabrique ou des marques déposées de Sun Microsystems, Inc. aux Etats-Unis et dans d'autres pays.

Toutes les marques SPARC sont utilisées sous licence et sont des marques de fabrique ou des marques déposées de SPARC International, Inc. aux Etats-Unis et dans d'autres pays. Les produits protant les marques SPARC sont basés sur une architecture développée par Sun Microsystems, Inc.

Ce produit est soumis à la législation américaine en matière de contrôle des exportations et peut être soumis à la règlementation en vigueur dans d'autres pays dans le domaine des exportations et importations. Les utilisations , ou utilisateurs finaux, pour des armes nucléaires, des missiles, des armes biologiques et chimiques ou du nucléaire maritime, directement ou indirectement, sont strictement interdites. Les exportations ou reexportations vers les pays sous embargo américain, ou vers des entités figurant sur les listes d'exclusion d'exportation américaines, y compris, mais de manière non exhaustive, la liste de personnes qui font objet d'un ordre de ne pas participer, d'une façon directe ou indirecte, aux exportations des produits ou des services qui sont régis par la législation américaine en matière de contrôle des exportations et la liste de ressortissants spécifiquement désignés, sont rigoureusement interdites. L'utilisation de pièces détachées ou d'unités centrales de remplacement est limitée aux réparations ou à l'échange standard d'unités centrales pour les produits exportés, conformément à la législation américaine en matière d'exportation américaine par les autorités des Etats-Unis, l'utilisation d'unités centrales pour procéder à des mises à jour de produits est rigoureusement interdite.

LA DOCUMENTATION EST FOURNIE "EN L'ÉTAT" ET TOUTES AUTRES CONDITIONS, DECLARATIONS ET GARANTIES EXPRESSES OU TACITES SONT FORMELLEMENT EXCLUES, DANS LA MESURE AUTORISEE PAR LA LOI APPLICABLE, Y COMPRIS NOTAMMENT TOUTE GARANTIE IMPLICITE RELATIVE A LA QUALITE MARCHANDE, A L'APTITUDE A UNE UTILISATION PARTICULIERE OU A L'ABSENCE DE CONTREFAÇON.

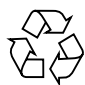

リサイクル してください

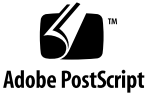

# 目次

Sun Fire V60x コンピュートグリッド・ラックシステムのハードウェア概要とインストー 1. ル 1 クイックインストール手順 1 ハードウェアコンポーネントの概要 3 Sun Rack 900 4 ネットワークスイッチ 4 端末サーバ 5 クラスタグリッドマネージャノード 5 グリッドマスターノード 6 コンピュートノード 6 キーボード、ビデオ、マウスユニット 6 ケーブル配線情報 7 シングルラックシステム 8 マルチラックシステム 9 システムハードウェアの設置 10 システムの電源投入 12 ハードウェアコンポーネントの追加または交換 13 必要なツール 13 Sun Rack のパーツの交換 13 Sun Fire V60x ノードの追加または交換 14 CGM ノードの交換 14 グリッドマスターノードまたはコンピュートノードの交換 14

ネットワークスイッチの追加または交換 14

Sun Fire V60x コンピュートグリッド・ラックシステムのハードウェア概要とインストール 15

Sun Fire V60x コンピュートグリッドソフトウェアコンポーネントの概要 16

Red Hat Enterprise Linux オペレーティングシステム 17

クラスタグリッドマネージャソフトウェア 17

Sun コントロールステーションソフトウェア 17

AllStart モジュール 19

Grid Engine モジュール 19

Sun Fire V60x コンピュートグリッドソフトウェアのセットアップ 21

ソフトウェアのセットアップに必要な情報 21

ログインとシステム識別情報のセットアップ 23

AllStart モジュールを使ったソフトウェアの展開 27

AllStart ディストリビューションの作成 28

AllStartペイロードの作成 30

AllStart プロファイルの作成 33

クライアントの作成と有効化 41

ネットワークサービスの設定の定義 47

ソフトウェアペイロードのコンピュートノードへの展開 49

コンピュートノードを SCS の管理下にあるホストとして追加 50

Grid Engine モジュールの設定 53

Sun ONE Grid Engine ソフトウェアの展開 53

コンピュートグリッドタスクの監視 57

Sun ONE Grid Engine ソフトウェアのアンインストール 58

- A. 製品仕様 61
  - 電源仕様 61

寸法 62

環境必要条件 63

序章

本ガイドでは、Sun Fire™ V60x コンピュートグリッド・ラックシステムハードウェアのイ ンストールおよびシステムソフトウェアのセットアップと展開の手順について説明します。 本ガイドでは、システムに関する概要についても説明するほか、システムハードウェアとソ フトウェアコンポーネントに関する詳細なドキュメントの参照情報も提供します。

# 本書の構成

本ガイドに含まれている情報は、次の章と付録から構成されています。

- 第1章では、システムの配線やコンポーネントの図解などを含む、ハードウェアの概要、 インストール手順について説明します。
- 第2章では、ソフトウェアの概要、ソフトウェアの展開およびセットアップの手順について説明します。
- 付録 A では、参照用に、環境必要条件を含む製品仕様について説明します。

表記

| フォント*     | 意味                                                     | 例                                                                                                    |
|-----------|--------------------------------------------------------|----------------------------------------------------------------------------------------------------|
| AaBbCc123 | コマンド名、ファイル名、ディレク<br>トリ名、画面-上のコンピュータ<br>出力              | .loginファイルを変更します。<br>すべてのファイルをリストするには、<br>ls -a を使います。<br>% You have mail.                                                                               |
| AaBbCc123 | 画面上のコンピュータ出力に対して<br>ユーザが入力する内容                         | % <b>su</b><br>Password:                                                                                                    |
| AaBbCc123 | マニュアルのタイトル、新しい用語、<br>強調する用語。実際の名称や値に置<br>き換えるコマンド行の変数。 | 『 <i>ユーザガイド</i> 』の第6章をお読みくだ<br>さい。<br>これらは <i>class</i> オプションと呼ばれます。<br>これを行うには、スーパーユーザである<br><i>必要があります</i> 。<br>ファイルを削除するには、rm <i>ファイル名</i><br>を入力します。 |

\* お使いのブラウザの設定は、ここに示す設定とは異なる場合があります。

# 関連ドキュメント

次表に、Sun Fire V60x コンピュートグリッド・ラックシステムに付属しているドキュメン トセットのリストを示します。インストール*後の*システムハードウェアとソフトウェアコ ンポーネントの使用およびメンテナンスの詳細を含むドキュメントは、本インストールガイ ドの補足としてシステムに付属しています。

| コンポーネント                              | タイトル                                                     | 部品番号        |
|--------------------------------------|----------------------------------------------------------|-------------|
| Sun Fire V60x コンピュート<br>グリッド・ラックシステム | Sun Fire V60x コンピュートグリッド・ラッ<br>クシステムインストールガイド            | 817-4470-10 |
| Sun Fire V60x コンピュート<br>グリッド・ラックシステム | Sun Fire V60x コンピュートグリッド・ラッ<br>クシステムリリースノート              | 817-4480-10 |
| Sun Rack 900                         | Sun Rack Unpacking Instructions                          | 816-6385    |
| Sun Rack 900                         | Sun Rack Installation Guide                              | 816-6386    |
| Sun Rack 900                         | Sun Rack Service Manual                                  | 816-6387    |
| Sun Rack 900                         | Sun Rack safety and Regulatory Compliance<br>Information | 816-7885    |

| コンポーネント                    | タイトル                                                                          | 部品番号     |
|----------------------------|-------------------------------------------------------------------------------|----------|
| Sun Fire V60x              | Sun Fire V60x and Sun Fire V65x Server<br>Operating System Installation Guide | 817-1956 |
| Sun Fire V60x              | Sun Fire V60x and Sun Fire V65x Server<br>Release Notes                       | 817-2026 |
| Sun Fire V60x              | Important Safety Information for Sun<br>Hardware Systems                      | 816-7190 |
| Sun Fire V60x              | Sun Fire V60x and Sun Fire V65x Server<br>Warranty Card                       | 817-2027 |
| Sun Fire V60x              | Sun Fire V60x and Sun Fire V65x Server<br>Registration Card                   | 817-2294 |
| Sun Fire V60x              | Sun Fire V60x and Sun Fire V65x Server<br>Binary Code License                 | 817-2029 |
| Sun Fire V60x              | Sun Fire V60x and Sun Fire V65x Server<br>Safety and Compliance Guide         | 817-2028 |
| Sun Fire V60x              | Sun Fire V60x and Sun Fire V65x Server<br>Documentation CD、次を含む:              | 705-0561 |
| Sun Fire V60x              | Sun Fire V60x and Sun Fire V65x Server<br>User Guide                          | 817-2023 |
| Sun Fire V60x              | Sun Fire V60x and Sun Fire V65x Server<br>Troubleshooting Guide               | 817-2024 |
| Sun Fire V60x              | Sun Fire V60x and Sun Fire V65x Server<br>Server Management Guide             | 817-2025 |
| Sun コントロールステーション<br>ソフトウェア | Sun Control Station 2.0 Software CD、次の<br>ドキュメントを含む:                          | 798-4889 |
| Sun コントロールステーション<br>ソフトウェア | Sun Control Station 2.0 Administration<br>Manual                              | 817-3603 |
| Sun コントロールステーション<br>ソフトウェア | Sun Control Station 2.0, Software<br>Management Module                        | 817-3611 |
| Sun コントロールステーション<br>ソフトウェア | Sun Control Station 2.0, Health Monitoring<br>Module                          | 817-3607 |
| Sun コントロールステーション<br>ソフトウェア | Sun Control Station 2.0, Performance<br>Monitoring Module                     | 817-3610 |
| Sun コントロールステーション<br>ソフトウェア | Sun Control Station 2.0, Inventory Module                                     | 817-3608 |
| Sun コントロールステーション<br>ソフトウェア | Sun Control Station 2.0, Lights-Out<br>Management Module                      | 817-3609 |
| Sun コントロールステーション<br>ソフトウェア | Sun Control Station 2.0, AllStart Module                                      | 817-3605 |
| Sun コントロールステーション<br>ソフトウェア | Sun Control Station 2.0, Grid Engine Module                                   | 817-3606 |

| コンポーネント                                              | タイトル                                                                                | 部品番号     |
|------------------------------------------------------|-------------------------------------------------------------------------------------|----------|
| Sun ONE Grid Engine、<br>Enterprise Edition<br>ソフトウェア | Sun Grid Engine, Enterprise Edition 5.3<br>Administration and User's Guide          | 816-4739 |
| Sun ONE Grid Engine、<br>Enterprise Edition<br>ソフトウェア | Sun Grid Engine 5.3 and Sun Grid Engine,<br>Enterprise Edition 5.3 Reference Manual | 816-4767 |
| Sun ONE Grid Engine、<br>Enterprise Edition<br>ソフトウェア | Sun Grid Engine, Enterprise Edition 5.3<br>Release Notes                            | 816-5078 |
| Sun ONE Grid Engine、<br>Enterprise Edition<br>ソフトウェア | Sun Grid Engine, Enterprise Edition 5.3<br>Basics of Administration                 | 816-7409 |
| サードパーティーの<br>ネットワークスイッチ                              | ネットワークスイッチベンダーの提供する文<br>書                                                           | 各種       |
| サードパーティーの<br>端末サーバ                                   | 端末サーバベンダーの提供する文書                                                                    | 各種       |
| サードパーティーの<br>キーボード、ビデオ、<br>マウス(KVM)ユニット              | KVM ユニットベンダーの提供する文書                                                                 | 各種       |

# Sun ドキュメントへのアクセス

システムに付属して出荷されるハードコピーと CD のほかに、翻訳バージョンを含む、広範 な Sun ドキュメントを表示、印刷、購入いただけます。次のサイトからご覧ください。

http://www.sun.com/documentation

「関連ドキュメント」(viページ)に記載されているタイトルや部品番号を使って、ドキュメントを検索できます。

# Sun テクニカルサポートの連絡先

本製品に関して、本書に記載されていないテクニカルなご質問がある場合は、次のサイトをご利用ください。

http://www.sun.com/service/contacting

# コメントをお寄せください

弊社は、ドキュメントの改善を常に心掛けており、皆様のコメントや提案を歓迎いたしま す。コメントは次のサイトを通してお送りください。

http://www.sun.com/hwdocs/feedback

フィードバックには、本書のタイトルと部品番号を記載するようお願いいたします。

Sun Fire V60x コンピュートグリッド・ラックシステムインストールガイド、部品番号 817-4470-10

x Sun Fire V60x コンピュートグリッド・ラックシステムインストールガイド • 2003 年 10 月

CHAPTER 1

# Sun Fire V60x コンピュートグリッ ド・ラックシステムのハードウェア 概要とインストール

Sun Fire<sup>TM</sup> V60x コンピュートグリッド・ラックシステムは、完全に組み立てられ、配線された状態で出荷されます。本章では、Sun Fire V60x コンピュートグリッドのハードウェア について説明すると共に、ハードウェアのインストールおよび電源投入手順についても説明 します。

本章の情報は次のセクションで構成されています。

- ■「クイックインストール手順」(1ページ)
- ■「ハードウェアコンポーネントの概要」(3ページ)
- 「ケーブル配線情報」(7ページ)
- ■「システムハードウェアの設置」(10ページ)
- ■「システムの電源投入」(12ページ)
- 「ハードウェアコンポーネントの追加または交換」(13 ページ)

# クイックインストール手順

本ガイドでは、重要な概要と参照情報に加えて、初期インストールの手順について説明しま す。以下の図は、システムインストールの高度なステップを示し、本ガイド中の情報への参 照箇所も示します。

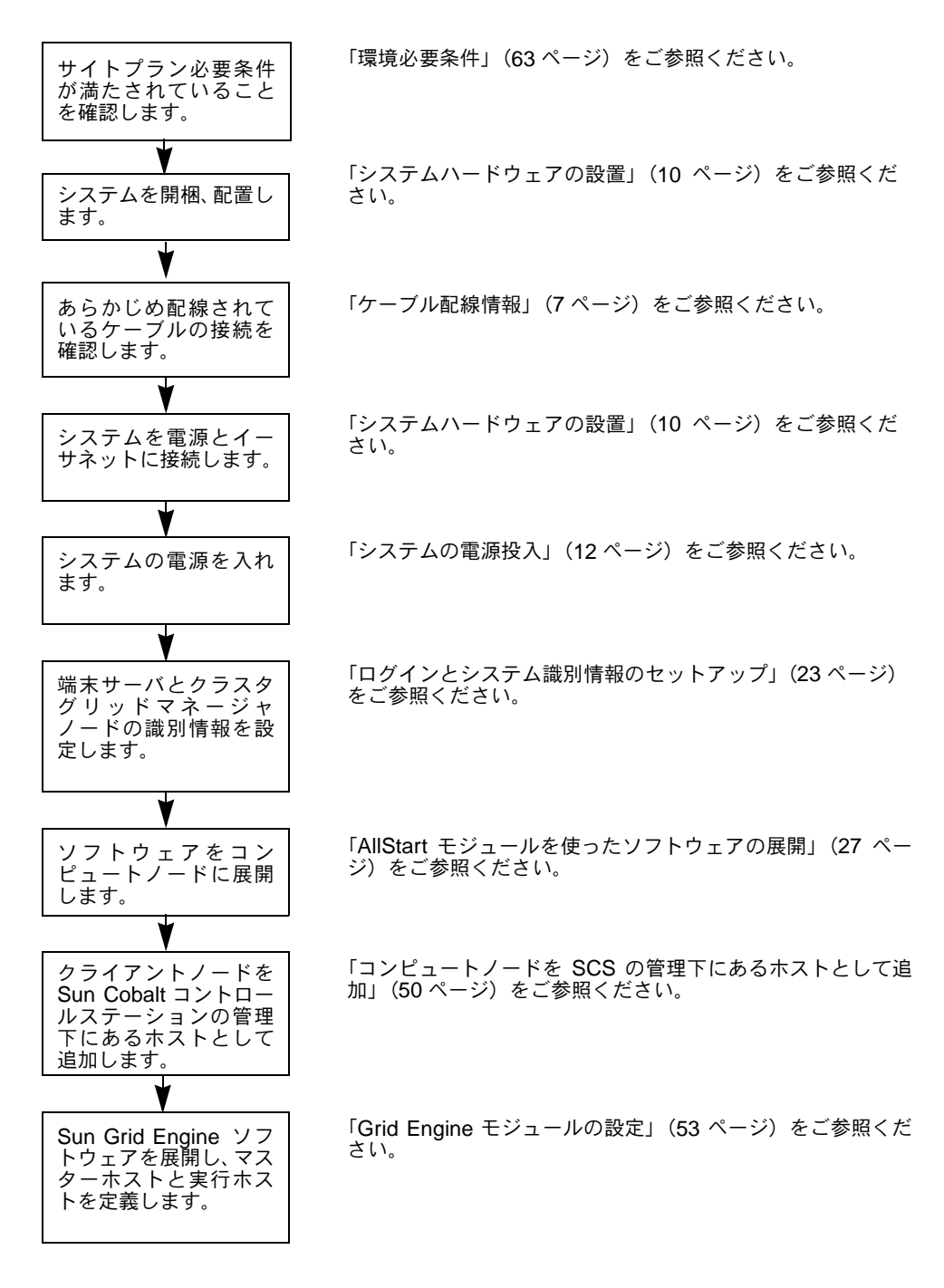

図 1-1 クイックインストール手順のフローチャート

# ハードウェアコンポーネントの概要

図 1-2 に、Sun Fire V60x コンピュートグリッドの前面と背面を示します。前面および背面 のドアは示してありません。以下に、本システムのコンポーネントについて説明します。 ケーブル配線図については、「ケーブル配線情報」(7 ページ)をご参照ください。

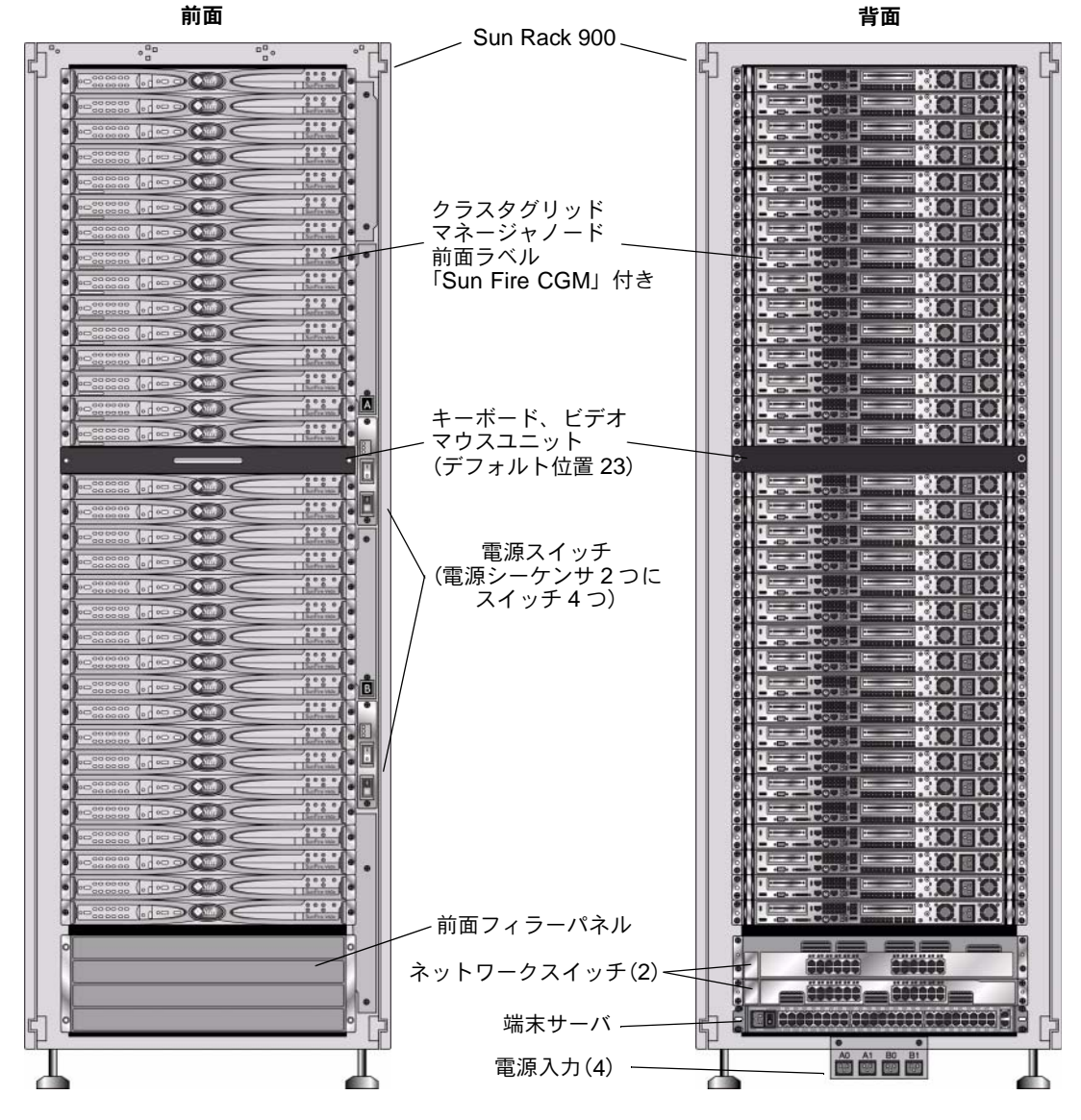

**図 1-2** Sun Fire V60x コンピュートグリッドの前面と背面

第1章 Sun Fire V60x コンピュートグリッド・ラックシステムのハードウェア概要とインストール 3

## Sun Rack 900

Sun Fire V60x コンピュートグリッドのコンポーネントとケーブルはすべて、Sun™ Rack 900 にあらかじめ取り付けられています。このラックには、前面ドアと背面ドア、サイドカ バーが付いています。

Sun Fire V60x コンピュートグリッドのケーブルはすべてあらかじめカットされ、配線され、 コンポーネントへのアクセスや交換が困難にならないようにしながらケーブルの露出が最 小限になる位置で終端されています。

Sun Fire V60x コンピュートグリッドには、設置済みの全ノードをケーブル接続するために 十分な数の電源コンセントを提供する配電板ユニットと電源シーケンサユニットが完全に 装備されています。各ノードには、個別の 110/220 VAC 電源コードがあります。これらの 電源コードは、側面取り付け用コンセントストリップを使って背面から配線され、ラック内 の各コンポーネントへの背面アクセスの影響を最小限に抑えています。全ノードは順番にオ ンにされるため、ラックの電源投入時に負荷がわずかに上昇しますが、電源投入時の電流ス パイクの強度は最小限に抑えられています。

**ご参考:** 各ラックを壁の AC 電源に接続する 4 本の電源コードは個別に注文し、各施設に 適したコネクタを指定してください。

Sun Rack 900の詳細については、Sun Fire V60x コンピュートグリッドに付属している Sun ラックドキュメントセットをご参照ください。

## ネットワークスイッチ

Sun Fire V60x コンピュートグリッドでは、ネットワークとの通信に 2 個の 24 ポートギガ ビットイーサネットスイッチを使用しています。Sun Fire V60x の各ノードは、Cat 5 イー サネットケーブルを使って Eth1 ポートからスイッチポートに接続されています。オプショ ンで、各スイッチポートは最高 4 個まで光ファイバーギガビットインターフェイスコンバー タ(GBIC)に使用できます。

各ラックの2個のネットワークスイッチは、あらかじめ取り付けられており、スタックポートに接続されている0.5メートル(1.8フィート)の32-Gbpsスタックケーブルで相互接続されています。各ネットワークスイッチには、背面パネル(ネットワークスイッチの背面パネルはシステムラックの前面に面しています)に2個のスタックポートがあります。マルチラックのシステムを注文される際は、ラック間にわたってネットワークスイッチを相互接続する必要があります。この様な目的には、3メートル(9.8フィート)のスタックケーブルをご注文ください。詳細については、「マルチラックシステム」(9ページ)をご参照ください。

ネットワークスイッチの詳細については、Sun Fire V60x コンピュートグリッドに付属して いるサードバーティー製スイッチのドキュメントをご参照ください。

### 端末サーバ

ラック内のすべてのノードとネットワークスイッチは、シリアルコンソールポートを介して 48 ポート端末サーバに接続されています。端末サーバポートは、RJ-45 シリアルポート配 線基準に整合しています。

必要に応じて、端末サーバを使って各構成機能をリモートで実行することもできます。端末 サーバは、「telnet *IP アドレス ポート番号*」プロトコルを使って、通常の Telnet でシリ アルポートにアクセスすることもできます。

端末サーバの詳細については、Sun Fire V60x コンピュートグリッドに付属しているサード バーティー製端末サーバのドキュメントをご参照ください。

端末サーバポートには、出荷時に Telnet ポート番号が割り当てられます。 表 1-1 にポートの 割り当てを示します。

表1-1 端末サーバのポート割り当て

| ポート番号       | デバイス             | Telnet ポート番号     |
|-------------|------------------|------------------|
| 34          | ネットワークスイッチコンソール  | 7034             |
| 33          | クラスタグリッドマネージャノード | 7033             |
| $32 \sim 1$ | コンピュートノード        | $7032 \sim 7001$ |

## クラスタグリッドマネージャノード

システム内のクラスタグリッドマネージャ(CGM)ノードと呼ばれるノードは、展開および管理ホストとして機能します。システム管理者が設定を済ませ、識別情報を指定すると、 CGMノードは、ソフトウェアを展開し、コンピュートグリッド全体のシステム活動を監視 します。また、グリッドマスターノードと通信することにより、グリッドのジョブの動作状 況も監視します。

CGM ノードは、オペレーティングシステムと、CGM ノードを管理ホストとして機能させ るクラスタグリッドマネージャソフトウェアモジュールと共に、あらかじめインストールさ れています。システムソフトウェアコンポーネントの詳細については、「Sun Fire V60x コ ンピュートグリッドソフトウェアコンポーネントの概要」(16ページ)をご参照ください。

ご参考: CGM ノードは、「Sun Fire CGM」というマークが付いている前面ベゼルのラベルで識別できます。

## グリッドマスターノード

システム管理者は、システム内の1つのノードをグリッドマスターノードに指定します。このノードには、CGM ノード以外のシステム内の任意のノードを指定できます。CGM ノードは、管理下にあるホストではなく管理専用ノードのため指定できません。すべてのグリッド処理は、グリッドコンピュートノードへのジョブの分配を行うキューマスターとして機能するこのノードを通して相互動作します。

マルチラック構成をお使いの場合、グリッドマスターノードをさらに追加する必要はなく、 最初のラックのグリッドマスターノードがすべてのラックを管理します。

## コンピュートノード

グリッドコンピュートノードは、グリッドマスターノードのスレーブノードとして機能しま す。コンピュートノードは、グリッドマスターノードからのタスクを受け付け、処理を完了 し、その結果をグリッドマスターノードに戻して蓄積します。

ラック内のコンピュートノードの数は、システムの注文時に構成可能です。ラックには、グ リッドマスターノードを含め、最高 32 台のコンピュートノードを設置できます。サポート されているグリッドマスターノードの最小数は 2 台、最大数は 128 台(4 ラック合わせて) です。

## キーボード、ビデオ、マウスユニット

キーボード、ビデオモニタ、マウス(KVM) ユニットはラックシステムに含まれており、 CGM ノードにあらかじめケーブル接続されています。この KVM は、IP アドレスを使って CGM ノードを設定する初期設定プロセスで使用します。初期設定後は、CGM ノードには 端末サーバへのリモートシリアル接続を介してアクセスできます。

# ケーブル配線情報

Sun Fire V60x コンピュートグリッドは、必要なケーブルがすべて取り付けられ、配線され、 ケーブルハーネスアセンブリに接続された状態で出荷されます。

ケーブルには、輸送中に接続が外れた場合に、または後でコンポーネントを交換する場合に 簡単に再接続できるようラベルが付けられています。各ケーブルの端には、接続先のデバイ スとポートが記載されたラベルが付けられています。たとえば、Sun Fire V60x ノード #1 をネットワークスイッチ #1 に接続するイーサネットケーブルの一端には「V60x\_1 eth0」、 反対側の端には「Switch1 1」というラベルが付いています。

端末サーバ接続に使用されるシリアルケーブルは、RJ-45 / RJ-45 ロールオーバーケーブル (コアサイズ 8、Cat 5 タイプのイーサネット)です。ネットワークスイッチ接続に使用され るネットワークケーブルは、RJ-45 / RJ-45 ストレートケーブル (コアサイズ 8、Cat 5/5e タイプのイーサネット)です。2 タイプのケーブルの配線の仕様については、表 1-2 をご参 照ください。

| シリアルケーブルのピン<br>(ロールオーバー) |        | ネットワークケーブルのピン<br>(ストレート) |        |
|--------------------------|--------|--------------------------|--------|
| エンドAピン                   | エンドBピン | エンドAピン                   | エンドBピン |
| 1                        | 8      | 1                        | 1      |
| 2                        | 7      | 2                        | 2      |
| 3                        | 6      | 3                        | 3      |
| 4                        | 5      | 4                        | 4      |
| 5                        | 4      | 5                        | 5      |
| 6                        | 3      | 6                        | 6      |
| 7                        | 2      | 7                        | 7      |
| 8                        | 1      | 8                        | 8      |

**表 1-2** ケーブルの配線の仕様

シングルラックシステム

図 1-3 の図に、システム内のコンポーネントの相互接続の状態を示します。

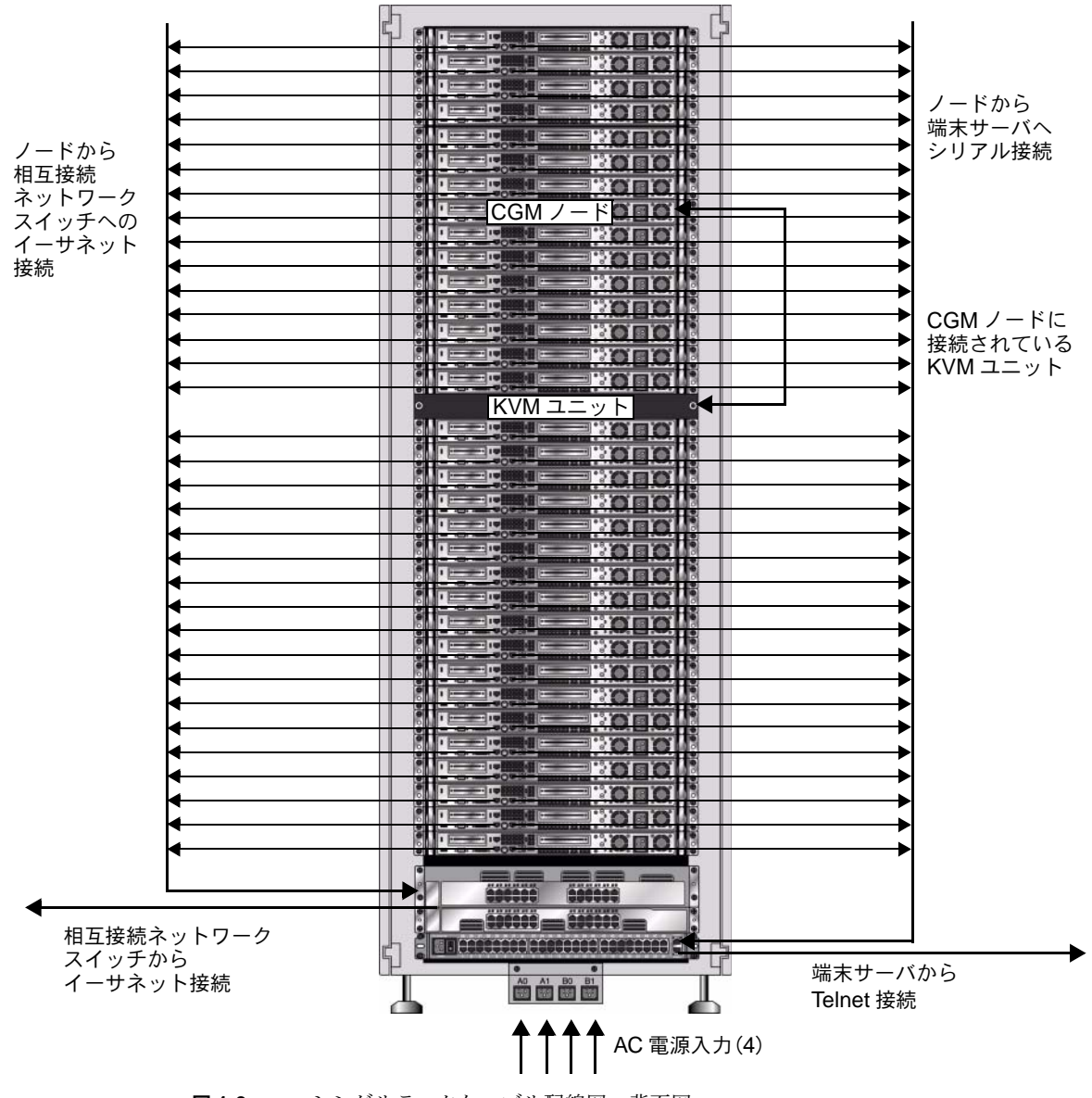

**図1-3** シングルラックケーブル配線図、背面図

### マルチラックシステム

各ラックの2個のネットワークスイッチは、あらかじめ取り付けられており、スタックポートに接続されている0.5メートル(1.8フィート)の32-Gbpsスタックケーブルで相互接続されています。各ネットワークスイッチには、背面パネル(ネットワークスイッチの背面パネルはシステムラックの前面に面しています)に2個のスタックポートがあります。スイッチスタックの詳細については、システムに付属のネットワークスイッチのドキュメントをご参照ください。

マルチラックのシステムを注文される際は、ラック間にわたってネットワークスイッチを相 互接続する必要があります。この様な目的には、3 メートル (9.8 フィート)のスタックケー ブルをご注文ください。

図 1-4 の図に、4 つのラックをフル装備、推奨のスタックケーブル構成のシステムを示しま す。ネットワークスイッチとそのスタックポートが示されています。この構成では、すべて のラックでデータの相互接続、および基本ラックからネットワークへの集合アップリンクが 可能になります。

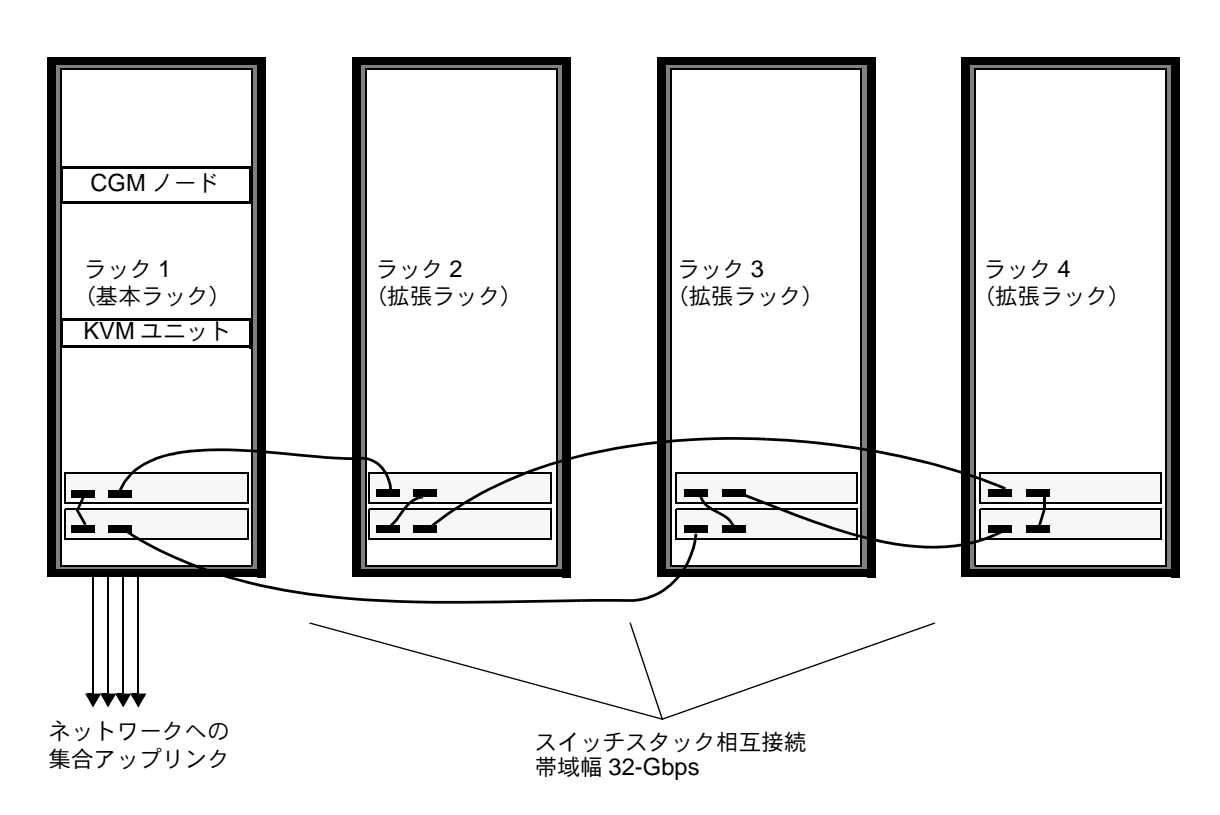

**図 1-4** マルチラックケーブル配線図

## システムハードウェアの設置

設置場所は、販売プロセスでの説明にあった仕様必要条件を満たす必要があります。参考用 に、環境必要条件が付録 A に記載されています。

1. 設置場所が、付録 A に記載されている環境仕様に準拠していることを確認します。 サイトプラン仕様は販売プロセスの一部として考慮済みですが、本ガイドにも参考と確認の

ために含まれています。

2. 各システムラックを輸送用の箱から取り出し、設置場所に配置します。

システムに付属の『Sun Rack Unpacking Instructions』(816-6385) をご参照ください。

3. 各システムラックをマウントし、ラックのフィートを水平にし、必要に応じて傾き防止バー をラックに取り付けます。

システムに付属の『Sun Rack Installation Guide』(816-6386) をご参照ください。

システムコンポーネント間にあらかじめ接続されているケーブルが、すべてしっかり接続されていることを確認します。

ケーブルには、輸送中に接続が外れた場合に、または後でコンポーネントを交換する場合に 簡単に再接続できるようラベルが付けられています。各ケーブルの端には、接続先のデバイ スとポートが記載されたラベルが付けられています。たとえば、Sun Fire V60x ノード #1 をネットワークスイッチ #1 に接続するイーサネットケーブルの一端には「V60x\_1 eth0」、 反対側の端には「Switch1 1」というラベルが付いています。

#### 5. 各システムラックは、次の項目に従って、設置場所にある4つの電源に接続します。

本システムのラックの配電システムは、4つの電源(AC\_Grid\_0とAC\_Grid\_1の2個を2 組)、2つの電源シーケンサ(AとB)、2本の電源ストリップと接続ケーブルで構成されて います。図については、図1-5をご参照ください。

ラックへの各電源は、専用の20A(北米)または16A(その他)の分岐回路に接続します。 各電源は、4個からなるセットにグループ分けされています。

各ラックの電源の最大電流定格は10Aです。ただし、各電源グループの最大電流定格も10Aです。言い換えると、4個の電源からなる各グループの合計電流が10Aを超えることはできません。

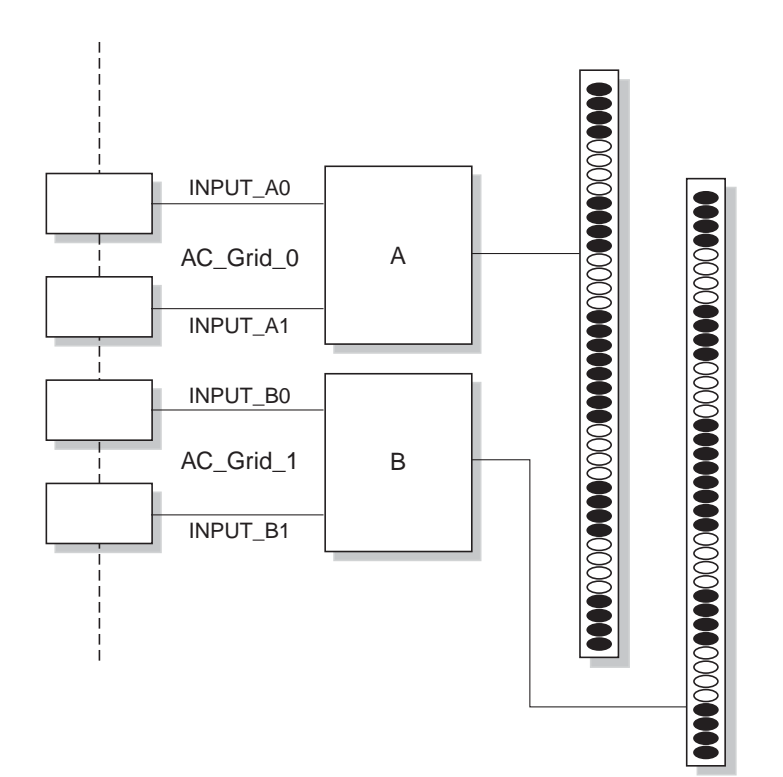

図 1-5 Sun Rack 900 の配電システムの図

- a. システムに電力を供給する分岐回路への電源をオフにします。
- b. ラック内の2個の電源シーケンサがオフになっていることを確認します。
- c. 付属の各電源ケーブルの一端を分岐回路に接続します。
- d. 各電源ケーブルのもう一端をラックの電力入力パネルに接続します。
- 6. 各自用意したイーサネットケーブルをシステムのネットワークスイッチに接続して、システ ムをネットワークに接続します。

ご参考: 基本システムラックに加えて拡張ラックを設置している場合は、図 1-4 に示したように、基本システム(CGM ノードのあるラック)をネットワークに接続し、拡張ラックを基本システムラックに接続します。

## システムの電源投入

1. 次の手順に従って、システムラックの電源を入れます。

a. 設置場所の分岐回路のスイッチをオンにして、ラックへの電源をオンにします。

- b. ラックの前面右側にある4個の電源シーケンサスイッチをオンにします。
  - 両方の電源シーケンサの電源オンインジケータライトが点灯します。
  - 両方の電源ストリップの電源オンインジケータライトが点灯します。

端末サーバ、ネットワークスイッチ、KVM ユニットに自動的に電力が供給されます。

 ネットワークスイッチ、端末サーバ、KVM ユニットで電源がオンになっていることを確認 します。

各コンポーネントの電力インジケータ LED が点灯するまでに 1 分ほどかかることがあり ます。

- 3.「Sun Fire CGM」ラベルの付いている CGM ノードの電源をオンにします。
  - a. このノードに前面ベゼルが取り付けられている場合は、ベゼルの左側にある指穴をつか んで、ベゼルが外れるまで右に回して、ベゼルを取り外します。
  - **b.** ノードの右前面にある電源ボタンを押します。電源ボタンの位置については、図 1-6 を ご参照ください。

ご参考: 初期設置を行っている場合は、この時点ではシステムのその他のノードの電源は オンにしないでください。

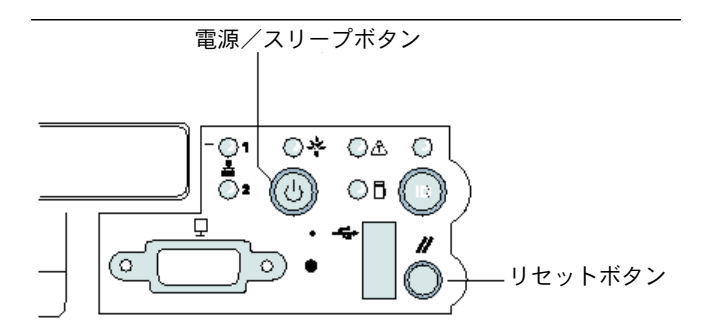

図1-6 Sun Fire V60x サーバの電源ボタンとリセットボタンの位置

各拡張ラックについてステップ1からステップ3を繰り返し、各拡張ラックの電源をオンにします。

ご参考: 初期設置を行っている場合は、この時点では拡張ラックのその他のノードの電源 はオンにしないでください。

5. 設置を続けるには、「Sun Fire V60x コンピュートグリッドソフトウェアのセットアップ」 (21ページ) に進みます。

# ハードウェアコンポーネントの追加または 交換

初期設置後、次のハードウェアコンポーネントをオプションにてご注文いただき、システム に追加することが可能です。

- Sun Fire V60x ノード
- ネットワークスイッチ

## 必要なツール

ラックでSun Fire V60xコンピュートグリッドコンポーネントを追加または交換する際に必要なツールを次に示します。

- #1 プラスドライバー、ラックマウントキットの取り付けに使用
- #2 プラスドライバー、スライドレール固定ネジの取り付けに使用

## Sun Rack のパーツの交換

『Sun Rack Service Manual』(816-6387)には、トラブルシューティング手順、次のラックのパーツの取り外しおよび交換手順が記載されています。

- 電源シーケンサ
- 電源ストリップ
- ケーブルハーネス
- 上部パネル

『Sun Rack Service Manual』は、システムに付属しているほか、次の URL からオンライン でもご利用いただけます。 http:\\docs.sun.com

## Sun Fire V60x ノードの追加または交換

ノードを追加または交換する際に必要なソフトウェアの設定タスクは、システムにおけるそのノードの用途に応じて異なります。次に示す該当する手順に従ってください。

- 「CGM ノードの交換」(14 ページ)
- ■「グリッドマスターノードまたはコンピュートノードの交換」(14ページ)

### CGM ノードの交換

CGM ノードを交換する場合は、出荷時にオリジナルのノードにあらかじめロードされていたすべてのソフトウェアを再ロードする必要があります。

CGM ノードとして機能している Sun Fire V60x ノードまたは Sun Fire V60x ノード内のコ ンポーネントを交換する必要がある場合は、システムに付属している Sun Fire V60x and Sun Fire V65x Documentation CDに含まれている『Sun Fire V60x and Sun Fire V65x Server Troubleshooting Guide』と『Sun Fire V60x and Sun Fire V65x Server User Guide』をご参 照ください。これらのガイドには、Sun Rack 900 で Sun Fire V60x ノードを取り外したり、 交換する手順と内部ノードコンポーネントを交換する手順が含まれています。

ノードまたはノードのコンポーネントを交換し終わったら、『Sun Fire V60x コンピュートグ リッド・ラックシステムリリースノート』(817-4480-10)に記載されている手順に従って、 オペレーティングシステムとクラスタグリッドマネージャソフトウェアを再ロードします。

### グリッドマスターノードまたはコンピュートノードの交換

グリッドマスターノードノードとして機能している Sun Fire V60x ノードまたは Sun Fire V60x ノード内のコンポーネントを交換する必要がある場合は、システムに付属している 「Sun Fire V60x and Sun Fire V65x Documentation CD」に含まれている『Sun Fire V60x and Sun Fire V65x Server Troubleshooting Guide』と『Sun Fire V60x and Sun Fire V65x Server User Guide』をご参照ください。

ノードまたはノードのコンポーネントを交換し終わったら、CGM ノードにある Sun コント ロールステーションソフトウェアを使って、管理下にあるホストとして、グリッドエンジン マスターホストまたは実行ホストとして、交換したノードを再定義します。システムに付属 している「Sun Control Station 2.0 Software CD」に含まれている『Sun Control Station 2.0 Administration Manual』と「Grid Engine モジュールの設定」(53 ページ)をご参照ください。

## ネットワークスイッチの追加または交換

ネットワークスイッチを交換する必要がある場合は、交換用スイッチに付属している取り付 けおよび設定の手順をご参照ください。

# Sun Fire V60x コンピュートグリッ ド・ラックシステムのハードウェア 概要とインストール

Sun Fire V60x コンピュートグリッド・ラックシステムは、オペレーティングシステムとグ リッド管理ソフトウェアがクラスタグリッドマネージャ(CGM)ノードにあらかじめイン ストールされた状態で出荷されます。グリッドマスターノードとコンピュートノードには、 ソフトウェアはインストールされていません。

本章では、初期セットアップとシステムソフトウェアコンポーネントの基本設定に関する情報と手順の概要を説明します。オペレーティングシステムをグリッドマスターノードとグリッドコンピュートノードに展開する手順についても説明します。

本章の情報は次のセクションで構成されています。

- ■「Sun Fire V60x コンピュートグリッドソフトウェアコンポーネントの概要」(16 ページ)
- ■「Sun Fire V60x コンピュートグリッドソフトウェアのセットアップ」(21 ページ)
  - ■「ソフトウェアのセットアップに必要な情報」(21ページ)
  - 「ログインとシステム識別情報のセットアップ」(23 ページ)
  - ■「AllStart モジュールを使ったソフトウェアの展開」(27ページ)
  - 「コンピュートノードを SCS の管理下にあるホストとして追加」(50 ページ)
  - 「Grid Engine モジュールの設定」(53 ページ)

# Sun Fire V60x コンピュートグリッドソフ トウェアコンポーネントの概要

次の図に、CGM ノードにインストール済みのソフトウェアコンポーネントと各コンポーネ ントの関係を示します。次のセクションで、図に示されている各コンポーネントについて簡 単に説明します。

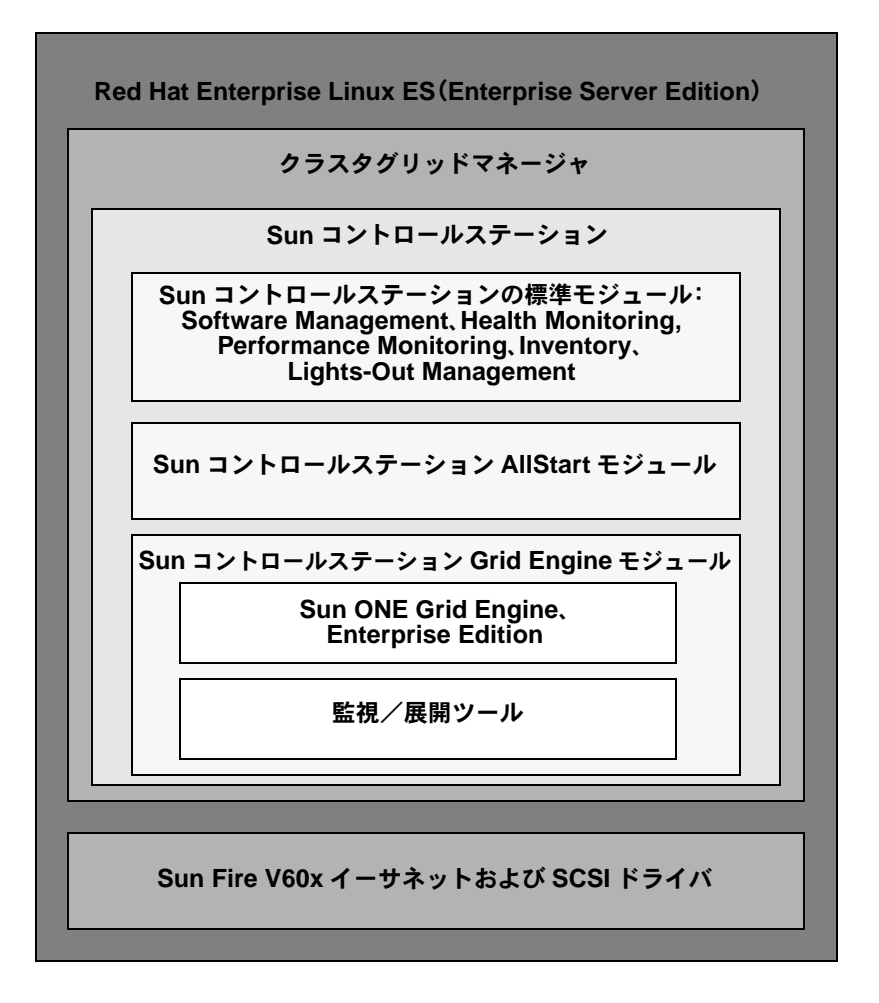

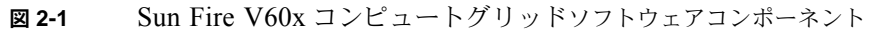

## Red Hat Enterprise Linux オペレーティングシステム

Red Hat Enterprise Linux (Enterprise Server Edition) は、本システムの CGM ノードにあ らかじめインストールされている Linux オペレーティングシステムです。

Linux オペレーティングシステムソフトウェアの管理およびカスタム化の詳細については、 Red Hat Enterprise Linux 2.1 メディアキットに付属のマニュアルをご参照ください。

## クラスタグリッドマネージャソフトウェア

図 2-1 に示したように、クラスタグリッドマネージャソフトウェアは、相互に補足し合うい くつかのコンポーネントから構成されており、Sun Fire V60x コンピュートグリッドでイン ストール、セットアップ、活動の監視などに使用されます。

Sunコントロールステーションとその標準コントロールモジュール、およびAllStartモジュー ルと Grid Engine モジュールは、Sun Fire V60x コンピュートグリッドの管理に使用される クラスタグリッドマネージャインターフェイスを構成しています。クラスタグリッドマネー ジャのメインウィンドウの例については、図 2-2 をご参照ください。

クラスタグリッドマネージャのメインウィンドウへは、ブラウザに CGM ノードの IP アド レスを入力するとアクセスできます(例、http:\\n.n.n.n、ここで n.n.n.n は CGM ノード の IP アドレス)。CGM ノードに正しくアクセスできるように CGM ノードをセットアップ する手順は、「ログインとシステム識別情報のセットアップ」(23 ページ)に記載されてい ます。

クラスタグリッドマネージャソフトウェアコンポーネントに関するドキュメントには、右上 隅にある疑問符(?)の付いたヘルプボタンを使ってアクセスできます(図 2-2 参照)。

#### Sun コントロールステーションソフトウェア

Sun コントロールステーション (SCS) は、サーバの管理および監視ツールです。システム に付属しているソフトウェアコントロールモジュールは、クラスタグリッドマネージャのメ インウインドウから簡単にアクセス、制御できます。

SCS には、サーバ側コンポーネントとクライアント側コンポーネントがあります。

- サーバ側コンポーネントは、コントロールモジュール実行エンジンであるコアフレーム ワーク、および組込みコントロールモジュールの2つの部分から構成されています。このサーバ側コンポーネントは、正式な Linux オペレーティングシステムの搭載されてい る x86 ベースの任意のサーバにインストールできます。
- クライアント側コンポーネントは、エージェントとも呼ばれ、Linux および Solarisの両方のプラットフォームで動作します。

次に、Sun コントロールステーションに付属している標準コントロールモジュールを挙げ、 それぞれについて簡単に説明します。各モジュールへは、クラスタグリッドマネージャのメ インウインドウ(図 2-2 の例参照)の左側のパネルからアクセスできます。

SCS ソフトウェアとその中に統合されている標準コントロールモジュールの詳細について は、『Sun Control Station Administration Manual』(817-3603)をご参照ください。このマ ニュアルおよび各コントロールモジュールのマニュアルには、クラスタグリッドマネージャ のメインウインドウにあるヘルプボタンをクリックするとアクセスできます。

■ Software Management モジュール

このモジュールを使うと、システム上のソフトウェアパッケージファイルを管理できま す。たとえば、パッケージファイルの表示、ダウンロード、アップロードや、必要なパッ ケージファイルのリストの表示、パッケージファイルのインストールや発行を行えます。 クラスタグリッドマネージャのヘルプボタンからアクセスできる『Sun Control Station Software Management Module』(817-3611)をご参照ください。

■ Health Monitoring モジュール

このモジュールを使うと、自分で定義したパラメータに応じて、管理下にあるホストの 動作状況を監視できます。動作状況データの検索と表示、ネットワーク通信の確認、重 大なシステムイベント発生時の警告電子メールなど、動作状況監視用パラメータの設定 を行えます。クラスタグリッドマネージャのヘルプボタンからアクセスできる『Sun Control Station Health Monitoring Module』(817-3607)をご参照ください。

■ Performance Monitoring モジュール

このモジュールを使うと、様々なパラメータを設定して、管理下にあるホストのパフォーマンスを監視できます。ホストまたはホストグループのパフォーマンスデータを表示、更新できます。クラスタグリッドマネージャのヘルプボタンからアクセスできる『Sun Control Station Performance Monitoring Module』(817-3610)をご参照ください。

■ Inventory モジュール

このモジュールを使うと、お使いのシステム内のハードウェア構成を追跡できます。ホ ストまたはホストグループのハードウェア構成インベントリのサマリーを表示、更新で きます。クラスタグリッドマネージャのヘルプボタンからアクセスできる『Sun Control Station Inventory Module』(817-3608) をご参照ください。

■ Lights-Out Management モジュール

このモジュールを使うと、特定の管理機能をリモートから実行できます。たとえば、こ のモジュールを使うと、ホストの電源のオンとオフ、ハードウェアのリセット、ホスト 識別のための LED の点灯、センサーデータとシステムイベントログの表示などをリモー トから実行できます。クラスタグリッドマネージャのヘルプボタンからアクセスできる 『Sun Control Station Lights-Out Management Module』(817-3609)をご参照ください。

ご参考: SCS ソフトウェア表示用にサポートされているブラウザと Java<sup>™</sup> プラグインの リストについては、『Sun Fire V60x コンピュートグリッド・ラックシステムリリースノー ト』をご参照ください。

### AllStart モジュール

AllStart モジュールを使うと、システムノードへのオペレーティングシステムソフトウェア のインストールが容易になります。このモジュールには、Linux の KickStart ユーティリティ が統合されています。AllStart モジュールへは、クラスタグリッドマネージャのメインウィ ンドウからアクセスできます。

クラスタグリッドマネージャのヘルプボタンからアクセスできる『Sun Control Station AllStart Module』(817-3605)をご参照ください。

AllStart コントロールモジュールは、オペレーティングシステムソフトウェアのペイロードの作成、クライアントプロファイルの定義、ソフトウェアペイロードのクライアントへの展開を行うための共通のユーザインターフェイスになります。

このモジュールを使うと、次の操作を行えます。

- ホストにロードするオペレーティングシステムのディストリビューションの選択
- ホストにロードするドライバファイルの選択
- ファイルと OS ディストリビューションからなるカスタム化ペイロードの作成
- クライアント設定情報を含むプロファイルの作成
- ホストの MAC (Media Access Layer) を使った、ペイロードとプロファイルがロードさ れているクライアントホストの追加

ご参考: CGM ノードにインストールされているファイル、/usr/mgmt/diag/check.out を参照すると、システム内の任意のノードの MAC アドレスを決定できます。MAC アドレ スは、出荷時に割り当てられているノード番号別にリストされています。ノード番号は、各 ノードに貼付されているラベルによって決定できます。

### Grid Engine モジュール

Grid Engine モジュールは、Sun ONE Grid Engine、Enterprise Edition (S1GEEE) ソフト ウェアに統合されています。Grid Engine モジュールを使うと、S1GEEE ソフトウェアをグ リッドマスターノードに展開して S1GEEE マスターホストとして指定し、グリッドコン ピュートノードに展開して S1GEEE 実行ホストとして指定できます。

Grid Engine モジュールと各機能へは、クラスタグリッドマネージャのメインウィンドウか らアクセスできます。Grid Engine モジュールの使用に関する基本的な手順については、 「Grid Engine モジュールの設定」(53 ページ)をご参照ください。Grid Engine モジュール の詳細については、クラスタグリッドマネージャのヘルプボタンからアクセスできる『Sun Control Station Grid Engine Module』(817-3606)をご参照ください。

SIGEEE のドキュメントにも、クラスタグリッドマネージャのヘルプボタンからアクセス できます。

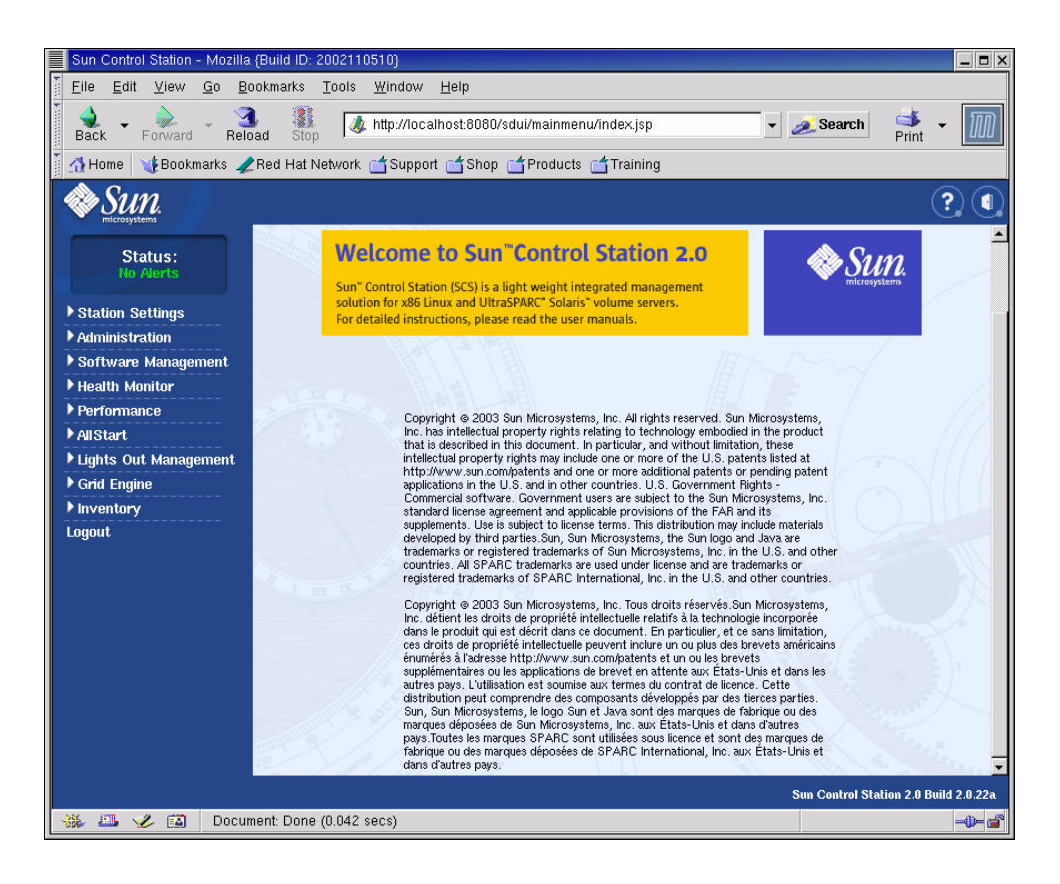

#### 図 2-2 クラスタグリッドマネージャのメインウィンドウの例

# Sun Fire V60x コンピュートグリッドソフト ウェアのセットアップ

このセクションの手順では、初期インストールおよびログイン中に、システムソフトウェア をセットアップする方法について説明します。インストール後のシステムのカスタム化と管 理の詳細については、付属のソフトウェアドキュメントをご参照ください。

## ソフトウェアのセットアップに必要な情報

表 2-1 に、お使いのシステムのソフトウェアセットアップを行うために、システム管理者か ら取得する必要のある情報を示します。デフォルト設定がある場合は、その設定を示しま す。右側の欄は、実際に使用する設定を書き込むようになっています。

ご参考: CGM ノードにインストールされているファイル、/usr/mgmt/diag/check.out を参照すると、システム内の任意のノードの MAC アドレスを決定できます。MAC アドレ スは、出荷時に割り当てられているノード番号別にリストされています。ノード番号は、各 ノードに貼付されているラベルによって決定できます。

| システム設定項目             | デフォルト値         | 実際の設定値 |
|----------------------|----------------|--------|
| 端末サーバの IP アドレス       | 192.168.160.10 |        |
| ネットマスク               | 255.255.255.0  |        |
| ゲートウェイ               | n/a            |        |
| CGM ノード IP アドレス      | 192.168.160.5  |        |
| コンピュートノード 32 IP アドレス | n/a            |        |
| コンピュートノード 31 IP アドレス | n/a            |        |
| コンピュートノード 30 IP アドレス | n/a            |        |
| コンピュートノード 29 IP アドレス | n/a            |        |
| コンピュートノード 28 IP アドレス | n/a            |        |
| コンピュートノード 27 IP アドレス | n/a            |        |
| コンピュートノード 26 IP アドレス | n/a            |        |
| コンピュートノード 25 IP アドレス | n/a            |        |
| コンピュートノード 24 IP アドレス | n/a            |        |
| コンピュートノード 23 IP アドレス | n/a            |        |
| コンピュートノード 22 IP アドレス | n/a            |        |
| コンピュートノード 21 IP アドレス | n/a            |        |
| コンピュートノード 20 IP アドレス | n/a            |        |
| コンピュートノード 19 IP アドレス | n/a            |        |
| コンピュートノード 18 IP アドレス | n/a            |        |
| コンピュートノード 17 IP アドレス | n/a            |        |
| コンピュートノード 16 IP アドレス | n/a            |        |
| コンピュートノード 15 IP アドレス | n/a            |        |
| コンピュートノード 14 IP アドレス | n/a            |        |
| コンピュートノード 13 IP アドレス | n/a            |        |
| コンピュートノード 12 IP アドレス | n/a            |        |
| コンピュートノード 11 IP アドレス | n/a            |        |
| コンピュートノード 10 IP アドレス | n/a            |        |
| コンピュートノード9IPアドレス     | n/a            |        |
| コンピュートノード 8 IP アドレス  | n/a            |        |
| コンピュートノード 7 IP アドレス  | n/a            |        |
| コンピュートノード 6 IP アドレス  | n/a            |        |
| コンピュートノード 5 IP アドレス  | n/a            |        |
| コンピュートノード 4 IP アドレス  | n/a            |        |
| コンピュートノード 3 IP アドレス  | n/a            |        |
| コンピュートノード 2 IP アドレス  | n/a            |        |
| コンピュートノード 1 IP アドレス  | n/a            |        |

**表 2-1** ソフトウェアのセットアップに必要な情報

22 Sun Fire V60x コンピュートグリッド・ラックシステムインストールガイド • 2003 年 10 月

## ログインとシステム識別情報のセットアップ

ご参考: この手順は、「システムの電源投入」(12 ページ)の記載に従ってシステムの電源をオンにしてから始めてください。

1. ビデオ画面を開けるようになるまで、KVM ユニットをラックから引き出します。

KVM は CGM ノードにあらかじめ直接ケーブル接続されています。ビデオ画面に Red Hat Linux ログイン画面が表示されます。

2. Red Hat Linux ログイン画面で、次に示すデフォルト値を使ってルートユーザとしてログ インします。

```
user: root
password: admin
```

3. 端末ウィンドウを開き、デフォルトの Linux ルートのパスワードを独自のパスワードに変 更します。

本システムでルートパスワードを変更するには、passwd コマンドをお使いください。

4. 次の手順に従って、システムの端末サーバの IP アドレスを設定します。

ご参考: 他のシステムコンポーネントと同じサブネットに端末サーバがある場合は、ルー ティングテーブルを変更する必要はありません。端末サーバを別のサブネットに設定する場 合は、ルーティングテーブルを更新する必要があります。

a. 基本ラックにある端末サーバのデフォルトの IP アドレスに Telnet 接続します。

端末サーバのデフォルトの IP アドレスは 192.168.160.10 です。本システムは、ルーティ ングテーブルを変更する必要がないようにあらかじめ設定されています。

telnet 192.168.160.10
Login: InReach
Password: access

- **b.** InReach プロンプトで、enable コマンドを入力します。 InReach:0> **enable**
- c. プロンプトが表示されたら、次のパスワードを入力します。 Password: system
- **d.** InReach プロンプトが再び表示されたら、config コマンドを入力します。 InReach:0>> **config**

e. プロンプトに次のコマンドを入力して、端末サーバの IP アドレスを設定します。

```
Config:0>> interface 1
Intf1-1:0>> address n.n.n.n
```

ここで n.n.n.n はローカルネットワーク用の IP アドレスです。

Warning, interface active というメッセージは、インターフェイスを変更しよう とすると表示されるため、無視してかまいません。

f. プロンプトに次のコマンドを入力して、端末サーバのネットマスクを設定します。

```
Intf1-1:0>> mask n.n.n.n
Intf1-1:0>> exit
このとき n.n.n.n はローカルネットワーク用のネットマスク設定です。
```

g. プロンプトに次のコマンドを入力して、端末サーバのゲートウェイを設定します。

```
Config:0>> gateway n.n.n.n
Config:0>> exit
```

ここで *n.n.n* はローカルネットワーク用のゲートウェイ設定です。ゲートウェイ設定が 有効になるまでに数秒かかります。

- **h.** InReach プロンプトが表示されたら、次のコマンドを使って変更を保存します。 InReach:0>> **save configuration flash**
- i. InReach プロンプトに exit コマンドを2回入力し、システムのルートプロンプトに戻り ます。

InReach:0>> exit
InReach:0> exit

- 5. 次の手順に従って、CGM ノードの IP アドレスを設定します。
  - a. network-scripts ディレクトリに移動します。
    - # cd /etc/sysconfig/network-scripts/
  - b. ifcfg-eth0 ファイルを削除します。
    - # rm ifcfg-eth0

プロンプトが表示されたら¥とタイプ入力して、削除を確認します。

c. ifcfg-eth1 ファイルを編集して、IP アドレス、ネットマスク、ゲートウェイ情報を次のように変更します。

DEVICE=eth1 ONBOOT=yes BOOTPROTO=static IPADDR=*n.n.n.* NETMASK=*n.n.n.* GATEWAY=*n.n.n.* 

ここで *n.n.n.n* はローカルネットワーク用の各設定です。vi を使うか、Gnome デスクトッ プに付属している Gedit などのファイル編集ツールをお使いください (Gedit はコマンド 行に gedit と入力すると起動します)。

- d. コマンド行に次のコマンドを入力し、変更を適用します。
  - # service network restart
- 6. CGM ノードから端末サーバのアドレスを ping して、端末サーバと CGM ノードの IP ア ドレスが正しく設定されていることを確認します。

ping n.n.n.n

ここで n.n.n.n は端末サーバの IP アドレスです。

 ネットワークで CGM ノードが認識されていることを確認したら、ブラウザを起動し、次の URL を入力します。

http://n.n.n.n

ここで n.n.n.n は CGM ノードに割り当てられている IP アドレスです。

SCS ソフトウェア表示用にサポートされているブラウザと Java のプラグインのリストについては、『Sun Fire V60x コンピュートグリッド・ラックシステムリリースノート』をご参照ください。

8. 表示される Sun コントロールステーションのライセンス契約をよく読み、条件に同意する 場合はライセンス契約に同意します。

Sun コントロールステーションのウェルカム画面が表示されます。

9. ウェルカム画面に表示される形式で URL を入力し、CGM ノードの Sun コントロールス テーションのログインページに進みます。

https://n.n.n.8443/sdui

ここで n.n.n.n は CGM ノードに割り当てられている IP アドレスです。

ご参考: この URL では https の形式が使われています。

10. Sun コントロールステーションのログインページ (図 2-3 参照) で、次に示すデフォルト値 を使って SCS 管理者としてログインしてから、[Login] ボタンをクリックします。

User Name: admin Password: admin

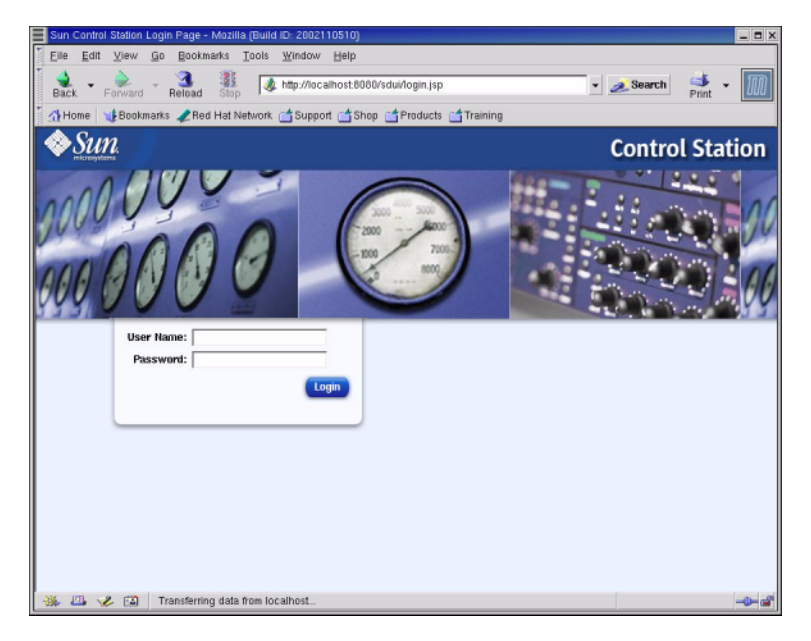

図 2-3 クラスタグリッドマネージャのログインページの例

- 11. SCS メインウィンドウ(図 2-2 参照)が開いたら、次の手順に従ってデフォルトの SCS admin パスワードを独自のパスワードに変更します。
  - a. 左側のパネルで、[Station Settings] > [Password] をクリックします。
  - **b. 該当するフィールドに新しいパスワードを入力し、[Save] ボタンをクリックします。** 変更処理が完了すると「Password changed successfully」というメッセージが表示され ます。
## AllStart モジュールを使ったソフトウェアの展開

AllStart モジュールは、ソフトウェアを Sun Fire V60x クライアントに展開します。次の手順で、AllStart を使ってソフトウェアの展開を実施する方法を簡単に説明します。このモジュールおよび AllStart の使用方法の詳細については、AllStart モジュールに付属している *『Sun Control Station 2.0 AllStart Module』*(817-3605)をご参照ください。

AllStart モジュールを使ってシステムノードへソフトウェアをロードするには、次の操作を行います。

- 1. AllStart ディストリビューションを作成します。「AllStart ディストリビューションの作成」 (28 ページ) をご参照ください。
- 2. ファイルとディストリビューションからペイロードを作成します。「AllStart ペイロード の作成」(30ページ)をご参照ください。
- 3. 設定情報を含むプロファイルを作成します。「AllStart プロファイルの作成」(33 ページ) をご参照ください。
- ペイロードをロードするクライアントを作成し、有効にします。「クライアントの作成と 有効化」(41ページ)をご参照ください。
- システムが接続されているネットワークのネットワークサービス設定を定義します。
   「ネットワークサービスの設定の定義」(47ページ)をご参照ください。
- クライアントノードをオンにするか、再起動して、ネットワーク起動し、Sun コントロー ルステーションからペイロードを引き出します。「ソフトウェアペイロードのコンピュー トノードへの展開」(49ページ)をご参照ください。

次のセクションで、これらの各ステップについて説明します。

## AllStart ディストリビューションの作成

まず最初に、後ほどコンピュートノードにロードするソフトウェアディストリビューション を定義する必要があります。

1. クラスタグリッドマネージャメインウィンドウの左側のパネルで、[AllStart] > [Distributions] を選びます。

[AllStart Distributions] ウィンドウが画面の右側に表示されます。

2. [AllStart Distributions] ウィンドウの下にある [Add] をクリックします。

[Upload Distribution From CDROM] ウィンドウが画面の右側に表示されます。

3. [Upload Distribution From CDROM] ウィンドウで、各フィールドに情報を入力してこのディストリビューションに一意の名前を付けます。図 2-4 の例をご参照ください。

[CDROM Device] フィールドには、デフォルト値として /dev/cdrom が表示されます。

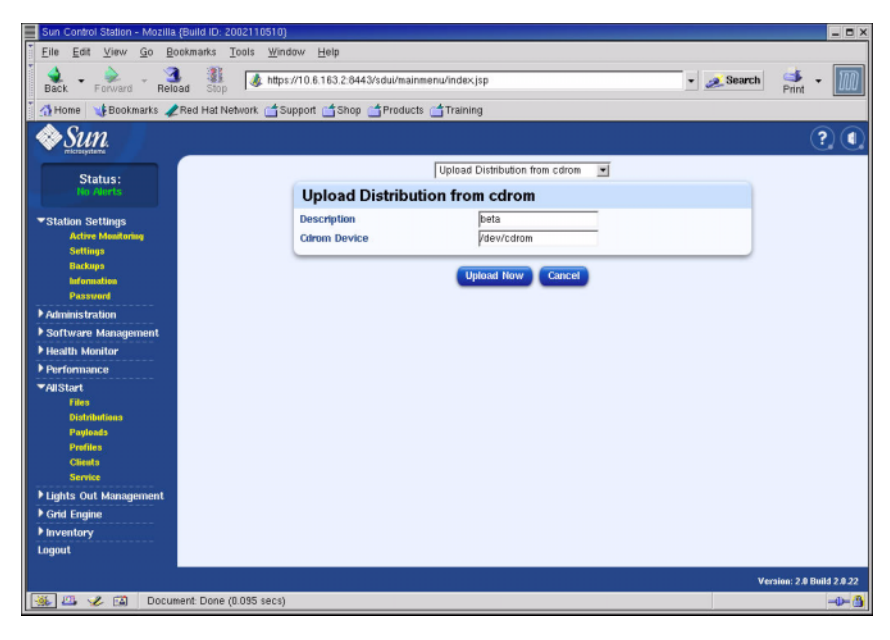

**図 2-4** Upload Distribution From CDROM ウィンドウ

4. Linux CD 1 を CGM ノードに挿入し、[Upload Now] ボタンをクリックします。

進行状況バーにアップロードの進行状況が表示されます。CD を挿入したときにファイルマ ネージャウィンドウが表示された場合は、ファイルマネージャを閉じてください。

5. 進行状況バーの進行状況が 100% になったら [Done] ボタンをクリックし、Linux CD 1 を CGM ノードから取り出します。

次の CD を挿入するようプロンプトが表示されます。

- 6. お持ちのLinuxディストリビューションに含まれている次のCDを挿入してから、[Continue] をクリックします。
- 7. Linux ディストリビューションに含まれている最後の CD をロードし終わるまで、プロンプトの表示に従って CD を順次ロードしてから、[Done] ボタンをクリックします。

アップロードが完了すると、作成したディストリビューションが [AllStart Distributions] ウィンドウのリストに表示されます。図 2-5 の例をご参照ください。

| Sun Control Station - Mozilia (Build ID: 200211051) | 3)                                           |                   | _ <b>=</b> ×          |
|-----------------------------------------------------|----------------------------------------------|-------------------|-----------------------|
| Eile Edit View Go Bookmarks Tools Wi                | ndow <u>H</u> elp                            |                   |                       |
| Back - Forward - Reload Stop                        | ps://10.6.163.2:8443/sdui/mainmenu/index.jsp | 👻 🧶 Search        | 🛸 - 🔟                 |
| 🕺 🚮 Home 🛛 🧃 Bookmarks 🥒 Red Hat Network 🖆          | Support 🛃 Shop 📑 Products 📑 Training         |                   |                       |
| Sun.                                                |                                              |                   | ? (                   |
| Status:<br>No Alerts                                | AllStart Distributions                       |                   |                       |
| ▶ Station Settings                                  | Select all Deselect all                      | 1 items           |                       |
| ▶ Administration                                    | Distribution Version                         |                   |                       |
| ▶ Software Management                               | 👄 beta 7.3                                   |                   |                       |
| ▶ Health Monitor                                    |                                              |                   |                       |
| ▶ Performance                                       |                                              |                   |                       |
| ▼AllStart                                           |                                              |                   |                       |
| Files                                               |                                              |                   |                       |
| Payleada                                            |                                              |                   |                       |
| Profiles                                            |                                              |                   |                       |
| Clients                                             |                                              |                   |                       |
| Service                                             |                                              |                   |                       |
| Carl France                                         |                                              |                   |                       |
| P Grid Engine                                       |                                              | Add Modify Delete |                       |
| Locat                                               |                                              |                   |                       |
|                                                     |                                              |                   |                       |
|                                                     |                                              |                   |                       |
|                                                     |                                              |                   |                       |
|                                                     |                                              |                   |                       |
|                                                     |                                              |                   |                       |
|                                                     |                                              | Ven               | ion: 2.0 Build 2.0.22 |
| Applet BDSelector started                           |                                              |                   | -0- 🚳                 |

- **図 2-5** AllStart Distributions ウィンドウ
- 8.「AllStart ペイロードの作成」(30 ページ)に進みます。

## AllStart ペイロードの作成

必要なディストリビューションの準備が整ったら、AllStartを使って、コンピュートノード に展開するペイロードを作成します。

1. クラスタグリッドマネージャメインウィンドウの左側のパネルで、[AllStart] > [Payloads] を選びます。

[AllStart Payloads] ウィンドウが画面の右側に表示されます。

2. [AllStart Payloads] ウィンドウで [Add] をクリックします。

[Create AllStart Payload] ウィンドウが画面の右側に表示されます。図 2-6 の例をご参照ください。

| Sun Control Station - Mozilia (Build ID: 2002110510) | dow Help                             |                |            | _ = ×                  |
|------------------------------------------------------|--------------------------------------|----------------|------------|------------------------|
| Back - Forward - Reload Stop                         | s://10.6.163.2:8443/sdui/mainmenu/in | dexjsp         | - 🌌 Search | 📫 🔹 🔟                  |
| 🕺 🚮 Home 🛛 🎍 Bookmarks 🥒 Red Hat Network 📺 S         | iupport 🗂 Shop 🗂 Products 🗂 Tri      | aining         |            |                        |
| Sun.                                                 |                                      |                |            | ? (                    |
| Status:                                              | Create AllStart Paylo                | ad             |            |                        |
|                                                      | Payload Name                         | beta-payload   |            |                        |
| Station Settings                                     | Payload Description                  | beta payload   |            |                        |
| ▶ Administration                                     | Distribution                         | beta 💌         |            |                        |
| Software Management                                  |                                      |                |            |                        |
| Health Monitor                                       |                                      | Next >> Cancel |            |                        |
| Performance                                          |                                      |                |            |                        |
| ▼AllStart                                            |                                      |                |            |                        |
| Files<br>Distributions                               |                                      |                |            |                        |
| Payleads                                             |                                      |                |            |                        |
| Profiles                                             |                                      |                |            |                        |
| Clients                                              |                                      |                |            |                        |
| Service                                              |                                      |                |            |                        |
| Lights Out Management                                |                                      |                |            |                        |
| F Grid Engine                                        |                                      |                |            |                        |
| P Inventory                                          |                                      |                |            |                        |
| Logoux                                               |                                      |                |            |                        |
|                                                      |                                      |                |            |                        |
|                                                      |                                      |                |            |                        |
|                                                      |                                      |                |            |                        |
|                                                      |                                      |                |            |                        |
|                                                      |                                      |                | Ver        | sion: 2.0 Build 2.0.22 |
| 🎄 🖾 🏑 🖾 Document: Done (0.098 secs)                  |                                      |                |            | -0- 🐴                  |

**図 2-6** Create AllStart Payload ウィンドウ

- 3. [Create AllStart Payload] ウィンドウで、各フィールドに記入し、作成済みの Linux ディ ストリビューションを選んでペイロードを作成します。
- 4. 記入し終わったら、[Next] をクリックします。

[AllStart Payload Distribution Specific Options] ウィンドウが画面の右側に表示されます。 図 2-7 の例をご参照ください。

| Sun Control Station - Mozilla (Build ID: 2002110510)                                                                                                    |                                                                                                    |                                                                                                    |                                     | _ D X                 |
|----------------------------------------------------------------------------------------------------|----------------------------------------------------------------------------------------------------|----------------------------------------------------------------------------------------------------|-------------------------------------|-----------------------|
| File Edit View Go Bookmarks Tools Wind                                                                                                    | aw Helb                                                                                                    |                                                                                                    |                                     |                       |
| Back - Dorward - 3 Stop & https:                                                                                                    | //10.6.163.2:8443/sdui/mainme                                                                                 | enu/index.jsp                                                                                                    | 🔹 煮 Search                          | 📑 🔹 🔟                 |
| 🕺 🚮 Home 🛛 🤹 Bookmarks 🥒 Red Hat Network 📑 Su                                                                                                    | pport 📑 Shop 📑 Products                                                                                       | 🗂 Training                                                                                                    |                                     |                       |
| Sun.                                                                                                    |                                                                                                    |                                                                                                    |                                     | ? (                   |
| Status:<br>He Alerta                                                                                                    | AllStart Payload Dis                                                                                          | tribution Specific Options                                                                                                    |                                     |                       |
| <ul> <li>Station Settings</li> <li>Administration</li> <li>Software Management</li> <li>Headth Monitore</li> <li>Headth Monitore</li> <li>Valistart</li> <li>Files</li> <li>Valistart</li> <li>Files</li> <li>Clevis</li> <li>Clevis</li> <li>Service</li> <li>Lights Out Management</li> <li>Gradingine</li> <li>Inventory</li> <li>Logout</li> </ul> | Distribution Groups to Include<br>Files To Include<br>Will this pupilead over be<br>included on XXSS or VXSS7 | Omposite Mit Lasterd     Add 3       Addromous Pite For ver<br>Authoring and Polisieling<br>Chais & Window System<br>Chais & Window System<br>Chais & Window System<br>Chais & Window System<br>Chais & Window System<br>Chais & Window System<br>Role     Add 3       Care of the System<br>Chais & Window System<br>Role     Add 3     Add 3       Care of the System<br>Role     Care of the System<br>Chais & Window System<br>Role     Add 3       File State<br>Care of the System<br>Care of the System<br>Care of the | Gregos<br>Loaded<br>Certy/Pero<br>C |                       |
|                                                                                                    |                                                                                                    |                                                                                                    |                                     |                       |
| 🍇 🕮 🆋 🖾 Document: Done (0.045 secs)                                                                                                    |                                                                                                    |                                                                                                    |                                     | VOLOT: 20 Exite 20.22 |

**図 2-7** AllStart Payload Distribution Specific Options ウィンドウ

5. [Distribution Groups To Include] リストで、使用する予定のアプリケーションに必要な グループを選び、[Groups Loaded] 欄に移動します。

[Everything] オプションを選んですべてのグループを選択し、[Groups Loaded] 欄に移動 することもできます。

6. [Files to Include] リストで、[Files Loaded] 選択リストに base-mgmt-agent RPM ファ イルが含まれていることを確認します。

このファイルが含まれていない場合は、[Files Not Loaded] 欄から選んで[Files Loaded] 欄に移動します。

7. Sun Fire V60x/V65x サーバのインストールのチェックボックスがチェックされていること を確認します。

ボックスをチェックすることで、Sun Fire V60x サーバに必要なドライバが確実に含まれます。

8. 操作が終わったら、[Save] ボタンをクリックします。

これで、自分で付けた名前を持つペイロードが作成されました。

9. 進行状況バーが 100% になるまで待ってから、[Done] ボタンをクリックします。

ペイロードの作成が完了すると、作成したペイロードが [AllStart Payloads] ウィンドウの リストに表示されます。図 2-8 の例をご参照ください。

| Sun Control Station - Mozilla (Build ID: 20021                | 10510}                                                            |             |                      |
|---------------------------------------------------------------|-------------------------------------------------------------------|-------------|----------------------|
| Eile Edit View Go Bookmarks Tools<br>Back Forward Reload Stop | i ∭indow Help<br>§ https://10.6.163.2.8443/sdu/mainmenu/index.jsp | 🔹 💉 Search  | Print -              |
|                                                               | k _ Support _ Snop Products Iraining                              |             | ?                    |
| Status:<br>He Alerta                                          | AllStart Payloads                                                 | 1. itoms    |                      |
| ▶ Station Settings                                            | Select all Deselect all                                           | i itemis    |                      |
| ▶ Administration                                              | Payload Name 7 Type Description                                   |             |                      |
| Software Management                                           | 👄 beta-payload redhat 🦳 beta payload                              |             |                      |
| Health Monitor                                                |                                                                   |             |                      |
| ▶ Performance<br>▼AllStart                                    |                                                                   |             |                      |
| Files                                                         |                                                                   |             |                      |
| Distributions                                                 |                                                                   |             |                      |
| Profiles                                                      |                                                                   |             |                      |
| Service                                                       |                                                                   |             |                      |
| ▶ Lights Out Management                                       |                                                                   |             |                      |
| ▶ Grid Engine                                                 | Add View Mo                                                       | dify Delete |                      |
| ▶ Inventory                                                   |                                                                   |             |                      |
| Logout                                                        |                                                                   |             |                      |
|                                                               |                                                                   |             |                      |
|                                                               |                                                                   |             |                      |
|                                                               |                                                                   |             |                      |
|                                                               |                                                                   |             |                      |
|                                                               |                                                                   |             | Witkin:20 Build 2022 |
| 🀝 🕮 🥓 🖾 Applet BDSelector star                                | ted                                                               |             | -0- 🐴                |

図 2-8 AllStart Payloads ウィンドウ

10.「AllStart プロファイルの作成」(33 ページ)に進みます。

## AllStart プロファイルの作成

ペイロードを定義し終わったら、AllStartを使ってコンピュートノート用のインストールプ ロファイルを作成します。

- **1.** 左側のメニューで [AllStart] > [Profiles] をクリックします。 [AllStart Profiles] ウィンドウが表示されます。
- **2.** [AllStart Profiles] ウィンドウの下にある [Add] をクリックします。 [Add AllStart Profile] ウィンドウが画面の右側に表示されます。
- 3. 表示される一連のウィンドウでオプションを定義して、AllStart プロファイルを作成します。

ご参考: 一連のウィンドウに記入してプロファイルを作成する際は、次のステップに記載 されている必須項目と選択項目*以外については、*デフォルト設定を使用することも、お使い のシステムをカスタム化することも可能です。

a. [Add AllStart Profile] ウィンドウで、目的に適した設定を選びます(図 2-9 の例をご参照ください)。入力し終わったら [Next] をクリックします。

**ご参考:** システムに付属の KVM ユニットをお使いの場合は、[Keyboard] タイプに「US. English」を選ぶ必要があります。

| Sun Control Station - Mozilla (Build ID: 2002110510)<br>Elle Edit View Ge Bookmarks Tools Win | dow Help                                |                      |   | - Count  | d             |             |
|-----------------------------------------------------------------------------------------------|-----------------------------------------|----------------------|---|----------|---------------|-------------|
| Back Forward Reload Stop                                                                      | 5710.0.163.2.0440/sdubilianilien@index. | ьн                   |   | • Search | Print         | UUU         |
| 🕺 🚮 Home 🛛 🤹 Bookmarks 🥒 Red Hat Network 🖆 S                                                  | upport 🖆 Shop 🖆 Products 📑 Trainin      | g                    |   |          |               |             |
| Sun.                                                                                          |                                         |                      |   |          | (             | ?           |
| Status:                                                                                       | Add AllStart Profile                    |                      |   |          |               |             |
| THE PERTS                                                                                     | Profile Name                            | betapayload          |   |          |               |             |
| ▶ Station Settings                                                                            | Profile Description                     | beta payload         |   |          |               |             |
| ▶ Administration                                                                              | Default Language                        | English              |   |          |               |             |
| ▶ Software Management                                                                         | Keyboard                                | U.S. English         | • |          |               |             |
| Health Monitor                                                                                | Mouse                                   | Generic Mouse (PS/2) |   | •        |               |             |
| Performance                                                                                   | Emulate 3 Button Mouse                  |                      |   |          |               |             |
| ▼AllStart                                                                                     | Time Zone                               | America/Los_Angeles  |   |          |               |             |
| Prico<br>Distributions                                                                        | Root Password:                          | X 8 9 50X            |   |          |               |             |
| Payloada                                                                                      | Confirm:                                | 81330                |   |          |               |             |
| Profiles                                                                                      | Reboot system after installation        | N                    |   |          |               |             |
| Clients                                                                                       |                                         |                      |   |          |               |             |
| ▶ Lights Out Management                                                                       | •                                       | Next >> Cancel       |   |          |               |             |
| ▶ Grid Engine                                                                                 |                                         |                      |   |          |               |             |
| ▶ Inventory                                                                                   |                                         |                      |   |          |               |             |
| Logout                                                                                        |                                         |                      |   |          |               |             |
|                                                                                               |                                         |                      |   |          |               |             |
|                                                                                               |                                         |                      |   |          |               |             |
|                                                                                               |                                         |                      |   |          |               |             |
|                                                                                               |                                         |                      |   |          |               |             |
|                                                                                               |                                         |                      |   | Ve       | raion: 2.0 Bu | iild 2.0.22 |
| 🎄 🖾 🏑 🖾 Document: Done (0.267 secs)                                                           |                                         |                      |   |          |               | -0-3        |

図 2-9 Add AllStart Profile ウィンドウ

- b. [Edit Boot Loader Options] ウィンドウで、次の必須項目が正しく選択されていること を確認します(図 2-10 の例をご参照ください)。入力し終わったら [Next] をクリック します。
  - Install Boot Loader: 選択
  - Choose Boot Loader: LILO
  - LILO Option, Use Linear Mode: 非選択
  - LILO Option, Force Use of Iba32 Mode: 選択

| Sun Control Station - Mozilla (Build ID: 2002110510) |                                        |                                                      |            | _ <b>=</b> ×            |
|------------------------------------------------------|----------------------------------------|------------------------------------------------------|------------|-------------------------|
| Eile Edit View Go Bookmarks Tools Wind               | iow Help                               |                                                      |            |                         |
| Back - Reload Stop                                   | ://10.6.163.2:8443/sdui/mainmenu/inde  | <jsp< th=""><th>🔹 🥖 Search</th><th>📑 - 🔟</th></jsp<> | 🔹 🥖 Search | 📑 - 🔟                   |
| 🕺 🚮 Home 🛛 🧃 Bookmarks 🥒 Red Hat Network 🖆 Si        | apport 🖆 Shop 🖆 Products 🖆 Traini      | ing                                                  |            |                         |
| Sun.                                                 |                                        |                                                      |            | ?                       |
| Status:                                              | Edit Boot Loader Optio                 | ons                                                  |            |                         |
| no Avens                                             | Install BootLoader                     | र                                                    |            |                         |
| ▶ Station Settings                                   | Choose Boot Loader                     | LILO 💌                                               |            |                         |
| ▶ Administration                                     | Kernel Parameters                      |                                                      |            |                         |
| ▶ Software Management                                |                                        | GRUB Options                                         |            |                         |
| Health Monitor                                       | Use GRUB Password                      |                                                      |            |                         |
| ▶ Performance                                        | Encrypt GRUB Password                  |                                                      |            |                         |
| ▼AllStart                                            |                                        | LILO Options                                         |            |                         |
| Files                                                | Use linear mode                        |                                                      |            |                         |
| Payleada                                             | Force use of Iba32 mode                | 4                                                    |            |                         |
| Prefiles                                             |                                        |                                                      |            |                         |
| Clients                                              | < Prev                                 | ious Next >> Cancel                                  |            |                         |
| Service                                              |                                        |                                                      |            |                         |
| Cod Former                                           |                                        |                                                      |            |                         |
| bina Engine                                          |                                        |                                                      |            |                         |
| Logout                                               |                                        |                                                      |            |                         |
| Logous                                               |                                        |                                                      |            |                         |
|                                                      |                                        |                                                      |            |                         |
|                                                      |                                        |                                                      |            |                         |
|                                                      |                                        |                                                      |            |                         |
|                                                      |                                        |                                                      |            |                         |
|                                                      |                                        |                                                      | Ve         | raion: 2.0 Build 2.0.22 |
| 🐝 🖾 🏑 🖾 https://10.6.163.2:8443/sdui/all             | start/Profile.do?method=getBootLoader( | Dptions                                              |            |                         |

**図 2-10** Edit Boot Loader Options ウィンドウ (AllStart Profiles)

- c. [Partition Options] ウィンドウで、次の必須オプションが正しく選択されていることを 確認します(図2-11の例をご参照ください)。入力し終わったら[Next]をクリックします。
  - Master Boot Record: Clear Master Boot Record
  - What Do You Want Done With Existing Partitions?: Remove All Existing Partitions
  - What Do You Want Done With Disk Label?: Initialize the Disk Label

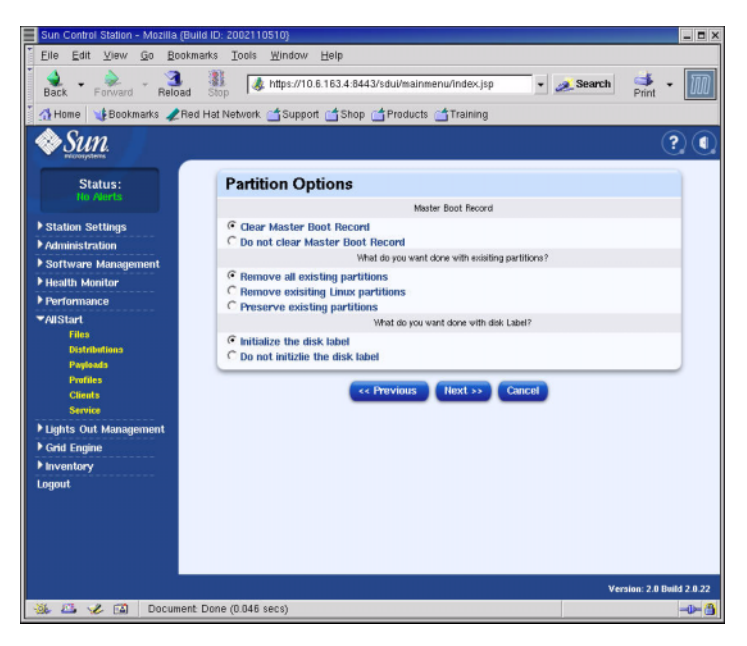

**図 2-11** Partition Options ウィンドウ (AllStart Profiles)

- d. [Disk Partition Information] ウィンドウを使って、次の手順に従って、インストール 先のクライアントノードで必要なパーティションを作成します。
  - i. [Disk Partition Information] ウィンドウで [Add] をクリックします。

[Partition Options] ウィンドウが表示されたら、1つのディスクパーティションのパ ラメータを定義します。

ii. パーティションパラメータを定義し、最初のディスクパーティションを作成し終わったら、[Save] ボタンをクリックします。 図 2-12 の例をご参照ください。

[Save] ボタンをクリックすると [Disk partition Information] ウィンドウに戻り、作 成したパーティションがリストに表示されます (図 2-13 参照)。

iii. 別のパーティションを作成するには、[Disk Partition Information] ウィンドウで再び[Add] をクリックし、ステップ ii に従って別のパーティションを定義します。

| Sun Control Station - Mozilla (Bui                                   | ld ID: 2002110510}                                                                                                    |            | _ <b>D</b> ×            |
|----------------------------------------------------------------------|----------------------------------------------------------------------------------------------------|------------|-------------------------|
| Eile Edit View Go Bookm<br>Back Forward Reload                       | arks Tools Window Help<br>Stop & https://10.6.163.4.8443/sdui/mainmenu/index.jsp<br>Hat Network:SupportShopProductsTraining | 👻 🥖 Search | Print -                 |
| Sun.                                                                 |                                                                                                    |            | ? (                     |
| Status:<br>No Alerts                                                 | Partition Options                                                                                                    |            |                         |
| Station Settings                                                     | Mount Point<br>File System Type                                                                                             | /  ext3    | _                       |
| Software Management                                                  | Size (MB)<br>Additional Options                                                                                             | 15000      |                         |
| ▶ Health Monitor<br>▶ Performance<br>▼AllStart                       | © Fixed Size<br>C Fill all unused space on disk<br>C Grow to maximum of (MB):                                               |            |                         |
| raes<br>Distributions<br>Payloads<br>Profiles<br>Cilicots<br>Service | Make partition on specific drive (ondisk)                                                                                   | sda 💌      |                         |
| Lights Out Management                                                |                                                                                                    |            |                         |
| Pona Engine<br>▶Inventory<br>Logout                                  |                                                                                                    |            |                         |
|                                                                      |                                                                                                    | Ver        | raion: 2.0 Build 2.0.22 |
| 🐝 🕮 🥓 🖾 🛛 Document                                                   | Dane (0.107 secs)                                                                                                    |            | -0- 🐴                   |

**図 2-12** Partition Options Definition ウィンドウ (AllStart Profiles)

次に、3種類の異なるパーティション設定例を示します。

- パーティション例1:
  - Mount Point: /
  - File System Type: ext3
  - Size MB: 5000
  - Fixed Size: 選択
  - Make Partition On Specific Drive: sda
- パーティション例2:
  - Mount point: /boot
  - File System type: ext3
  - SizeMB: 100
     Fixed Size: 選択
  - Make Partition On Specific Drive: sda
- パーティション例3:
  - Mount point: swap
  - File System type: swap
  - Size MB: 2048
  - Fixed Size: 選択
  - Make Partition On Specific Drive: sda

| Sun Control Station - Mozilla (Bu | ild ID: 2002110510}<br>narks <u>T</u> ools <u>W</u> indow <u>H</u> elp |                                       |           | - 0                       |
|-----------------------------------|------------------------------------------------------------------------|---------------------------------------|-----------|---------------------------|
| Back - Forward - Reload           | Stop                                                                   | ul/mainmenu/index.jsp                 | 🕶 🍠 Sea   | rch 🌁 - 🎹                 |
| 🚮 Home 🛛 🔥 Bookmarks 🥠 Re         | d Hat Network 📩 Support 📩 Shop 📩 P                                     | roducts 📹 Training                    |           |                           |
| <i>♦Sun</i>                       |                                                                        |                                       |           | ?                         |
| Status:                           | Disk Partition Informat                                                | ion                                   |           |                           |
|                                   | Please select t                                                        | he check box(es) for edit or delete o | peration. |                           |
| ▶ Station Settings                | Device/Partition Number                                                | Mount Point/RAID                      | Туре      | Size(MB)                  |
| Administration                    | 🗖 sda                                                                  | Aboot                                 | ext3      | 100                       |
| Software Management               | 🗖 sila.                                                                | swap                                  | swap      | 2048                      |
| Health Monitor                    | 🗖 sda                                                                  | 1                                     | ext3      | 5000                      |
| Performance                       |                                                                        |                                       |           |                           |
| ✓AliStart<br>Files                | •                                                                      | Add Edit Delete                       |           |                           |
| Distributions                     | << Prev                                                                | vious Next >> Canc                    |           |                           |
| Payloads                          | _                                                                      |                                       |           |                           |
| Profiles<br>Clients               |                                                                        |                                       |           |                           |
| Service                           |                                                                        |                                       |           |                           |
| Lights Out Management             |                                                                        |                                       |           |                           |
| ▶ Grid Engine                     |                                                                        |                                       |           |                           |
| ▶ Inventory                       |                                                                        |                                       |           |                           |
| Logout                            |                                                                        |                                       |           |                           |
|                                   |                                                                        |                                       |           |                           |
|                                   |                                                                        |                                       |           |                           |
|                                   |                                                                        |                                       |           |                           |
|                                   |                                                                        |                                       |           |                           |
|                                   |                                                                        |                                       |           | Version: 2.0 Build 2.0.22 |
| 🐝 🕮 🎸 🖾 🛛 Documen                 | t Done (0.117 secs)                                                    |                                       |           | -0-(                      |

**図 2-13** Disk Partition Information ウィンドウ (AllStart Profiles)

- iv. すべてのパーティションを作成し終わったら、[Disk Partition Information] ウィン ドウで [Next] をクリックします。
- e. [Edit Authentication Information] ウィンドウで、次の必須オプションが正しく選択さ れていることを確認します (図 2-14 の例をご参照ください)。入力し終わったら [Next] をクリックします。
  - Enable shadow passwords: Y
  - Enable MD5: 選択

| Sun Control Station - Mozilla (Build ID: 20021105 | 10)                                            |                |            | LOX                     |
|---------------------------------------------------|------------------------------------------------|----------------|------------|-------------------------|
| Eile Edit View Go Bookmarks Tools                 | Rindow Help                                    |                |            |                         |
| Back - Forward - Reload Stop                      | ttps://10.6.163.2:8443/sdui/mainmenu/index.jsp |                | • 💉 Search | Print - 🕅               |
| 🕺 🚮 Home 🛛 🧃 Bookmarks 🥒 Red Hat Network 👔        | 🖞 Support 📹 Shop 📹 Products 📹 Training         |                |            |                         |
| Sun.                                              |                                                |                |            | ?                       |
| Status:                                           | Edit Authentication Information                | on             |            |                         |
| HU Martin                                         | Enable Shadow Passwords                        | Y              |            |                         |
| ▶ Station Settings                                | Enable MD5                                     | 4              |            |                         |
| ▶ Administration                                  | NIS A                                          | uthentication  |            |                         |
| ▶ Software Management                             | Enable NIS                                     |                |            |                         |
| Health Monitor                                    | NIS Domain                                     |                |            |                         |
| ▶ Performance                                     | Use broadcast to find NIS server               |                |            |                         |
| ■AllStart                                         | NIS Server                                     |                |            |                         |
| riica<br>Distributiona                            | LDAP                                           | Authentiation  |            |                         |
| Prylowis                                          | Enable LDAP                                    |                |            |                         |
| Profiles                                          | LDAP Server                                    |                |            |                         |
| Clients                                           | LDAP Base Name                                 |                | ]          |                         |
| Flights Out Maganement                            |                                                |                |            |                         |
| ▶ Grid Engine                                     | << Previous                                    | Next >> Cancel |            |                         |
| ▶ Inventory                                       |                                                |                |            |                         |
| Logout                                            |                                                |                |            |                         |
|                                                   |                                                |                |            |                         |
|                                                   |                                                |                |            |                         |
|                                                   |                                                |                |            |                         |
|                                                   |                                                |                |            |                         |
|                                                   |                                                |                |            |                         |
|                                                   |                                                |                | Ve         | rsion: 2.0 Build 2.0.22 |
| 🐝 🖾 🏑 🖾 Document: Done (0.201 se                  | ics)                                           |                |            | -0- 🎒                   |

- **図 2-14** Edit Authentification Information ウィンドウ (AllStart Profiles)
- f. [X Config Options] ウィンドウで、次のように選択します (図 2-15 の例をご参照くだ さい)。入力し終わったら [Next] をクリックします。

| Sun Control Station - Mozilla (Build | ID: 2002110510}                  |                                                | _ <b>D</b> X              |
|--------------------------------------|----------------------------------|------------------------------------------------|---------------------------|
| Eile Edit View Go Bookman            | ks <u>T</u> ools <u>W</u> indow  | Help                                           |                           |
| Back Forward Reload                  | Stop & https://10                | 0.6.163.4:8443/sdui/mainmenu/index.jsp         | Search 🏓 - 🔟              |
| 🚮 Home 🔰 Bookmarks 🦨 Red H           | lat Network 🖆 Suppo              | ort 🖆 Shop 🖆 Products 🚰 Training               |                           |
| ◆Sun                                 |                                  |                                                | ? (                       |
| Status:                              | X Config O                       | ptions                                         |                           |
| HO PRETS                             | Configure the X<br>Window System |                                                |                           |
| Station Settings                     |                                  | General X Configuration Options                |                           |
| Administration                       | Color Depth                      | 8 💌                                            |                           |
| Software Management                  | Resolution                       | 1024×768 💌                                     |                           |
| Health Monitor                       | Default Desktop                  | gnome 💌                                        |                           |
| Performance                          | Start the X                      | -                                              |                           |
| ▼AllStart                            | on boot                          | L                                              |                           |
| Distributiona                        |                                  | Video Card Options                             |                           |
| Payloads                             | Video Card                       | ATI Mach64                                     | •                         |
| Profiles                             | Video Card RAM                   | 8 MB •                                         |                           |
| Clients                              |                                  | Monitor Options                                |                           |
| Service                              | Monitor                          | Generic 8514 Compatible, 1024x768 @ 87 Hz inte | erlaced (no 800x600) 💌    |
| Codd English                         | E                                | Specify hsync and vsync instead of monitor     |                           |
| Cina Engine                          | Horizontal Sync                  |                                                |                           |
| Locout                               | Vertical Sync                    |                                                |                           |
| Collour                              |                                  |                                                |                           |
|                                      |                                  | exercises (Section 2) (Cancel)                 |                           |
|                                      |                                  |                                                |                           |
|                                      |                                  |                                                |                           |
|                                      |                                  |                                                |                           |
|                                      |                                  |                                                | Version: 2.0 Build 2.0.22 |
| 🐝 🖾 🏑 🔝 Document D                   | ione (0.908 secs)                |                                                | -0- 🐴                     |

**図 2-15** X Config Options ウィンドウ (AllStart Profiles)

g. [Edit Custom Script Options] ウィンドウで、次の必須オプションが正しく設定されて いることを確認します(図 2-16 の例をご参照ください)。入力し終わったら [Save] ボ タンをクリックします。

これらのスクリプトによりシリアルリダイレクションが有効になります。

- lilo remove boot msg.sh: 選択
- lilo\_add\_console.sh: 選択

これでプロファイルが作成されました。

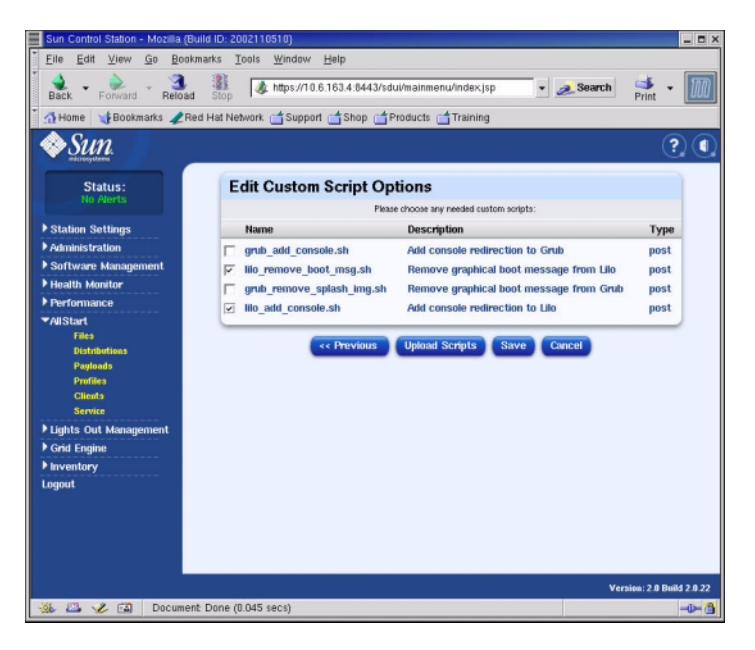

**図 2-16** Edit Custom Script Options ウィンドウ (AllStart Profiles)

4.進行状況バーが 100% になるまで待ってから、[Done]ボタンをクリックします。

プロファイルの作成が完了すると、作成したプロファイルが [AllStart Profiles] ウィンドウのリストに表示されます。図 2-17 の例をご参照ください。

| Sun Control Station - Mozilla (Build ID: 2002110510)                                                                                                    |                                           |            | _ = ×                     |
|----------------------------------------------------------------------------------------------------|-------------------------------------------|------------|---------------------------|
| Eile Edit View Go Bookmarks Tools Wind                                                                                                    | ow Help                                   |            |                           |
| Back Forward Reload Stop                                                                                                    | //10.6.163.2:8443/sdui/mainmenu/index.jsp | 🔹 🍂 Search | Print - 🎹                 |
| 🕺 🚮 Home 🛛 📲 Bookmarks 🥒 Red Hat Network 🖆 Su                                                                                                    | pport 📩 Shop 📩 Products 📩 Training        |            |                           |
| Sun.                                                                                                    |                                           |            | ?                         |
| Status:<br>No Alerts                                                                                                    | AllStart Profiles                         |            |                           |
| Station Settings                                                                                                    | Select all Deselect all                   | 1 items    |                           |
| ▶ Administration                                                                                                    | Profile Name Type Description             |            |                           |
| ▶ Software Management                                                                                                    | 👄 betaprofile redhat 🛛 beta profile       |            |                           |
| ▶ Health Monitor                                                                                                    |                                           |            |                           |
| ▶ Performance                                                                                                    |                                           |            |                           |
| ▼AliStart<br>Filio<br>Redenations<br>Peratins<br>Features<br>Service                                                                                                    |                                           |            |                           |
| ▶ Lights Out Management                                                                                                    |                                           |            |                           |
| Grid Engine                                                                                                    | Add View Modify                           | Delete     |                           |
| P Inventory                                                                                                    |                                           |            |                           |
| - Constant - Constant |                                           |            |                           |
|                                                                                                    |                                           |            |                           |
|                                                                                                    |                                           |            |                           |
|                                                                                                    |                                           |            |                           |
|                                                                                                    |                                           | 3          | Version: 2.0 Build 2.0.22 |
| 🎄 🖾 🏑 🖾 https://10.6.163.2:8443/sdui/alls                                                                                                    | tart/ProfileSummary.do?method=viewSummary |            | -0- 🚯                     |

**図 2-17** AllStart Profiles ウィンドウ

5.「クライアントの作成と有効化」(41ページ)に進みます。

## クライアントの作成と有効化

インストールのプロファイルを定義し終わったら、AllStart を使ってペイロードを展開する 先のクライアントを作成し、有効にします。

1. 左側のメニューで [AllStart] > [Clients] をクリックします。

[AllStart Clients] ウィンドウが表示されます。

2. ウィンドウの下にある [Add] をクリックします。

[Create AllStart Client] ウィンドウが画面の右側に表示されます。

- [Create AllStart Client] ウィンドウで、ペイロードをロードしている先のノードの情報を 定義して、クライアントを作成します(図 2-18の例をご参照ください)。次の必須オプショ ンが選択されていることを確認します。
  - Install Type: http
  - Console: ttyS1
  - Serial Console Baud: 9600
  - Install Network Device: eth1
  - Payload: このインストール用に作成したペイロードを選択
  - Profile: このインストール用に作成したプロファイルを選択

ご参考: CGM ノードにインストールされているファイル、/usr/mgmt/diag/check.out を参照すると、システム内の任意のノードの MAC アドレスを取得できます。MAC アドレ スは、出荷時に割り当てられているノード番号別にリストされています。ノード番号は、各 ノードに貼付されているラベルによって決定できます。

**ご参考:** [Install IP Address] フィールドを使うと、AllStart インストールでだけ使用でき る一時的なクライアントノード IP アドレスを定義できます。このアドレスは、通常操作で ノードが受け取る永久的 IP アドレスと同じにすることも、変えることもできます。

| Sun Control Station - Mozilla (Buili | s ID: 2002110510}                             |                            |                            |              | _ = ×        |
|--------------------------------------|-----------------------------------------------|----------------------------|----------------------------|--------------|--------------|
|                                      | rks <u>T</u> ools <u>W</u> indow <u>H</u> elp |                            |                            |              |              |
| Back Forward Reload                  | Stop // https://10.6.163.4:84                 | 43/sdui/mainmenu/in        | dexjsp 💌 🛓                 | Search Print | • 10         |
| 🚹 Home 🏾 🔰 Bookmarks 🦧 Red           | Hat Network 📹 Support 📹 Shop                  | Products 🗂 Tr              | aining                     |              |              |
| Sun.                                 |                                               |                            |                            |              | ?            |
| Statue                               | [                                             | Add a New Client           |                            |              |              |
| No Alerts                            | Create AllStart Clie                          | nt                         |                            |              |              |
| Station Settings                     | The Network Informa                           | following values will be u | sed for installation only. | wort screen  |              |
| ▶ Administration                     | Mac Address                                   | [0                         | 10:07:e9:05:65:8a          |              |              |
| Software Management                  | Install IP Address                            | 1                          | 0.6.163.81                 |              |              |
| Health Monitor                       | Install Type                                  | Г                          | http 💌                     |              |              |
| ▶ Performance                        | Serial Console                                | 1                          | ttyS1 💌                    |              |              |
| ▼AllStart                            | Serial Console Baud                           | Г                          | 9600 💌                     |              |              |
| Files<br>Distributions               | Install Network Device                        | Г                          | eth1 💌                     |              |              |
| Payloads                             | Payload                                       | Γ                          | beta73payload 💌            |              |              |
| Profiles                             | Profile                                       | Γ                          | betaprofile 💌              |              |              |
| Clienta<br>Service                   |                                               |                            |                            |              | _            |
| Lights Out Management                |                                               | Next >>                    | Cancel                     |              |              |
| ▶ Grid Engine                        |                                               |                            |                            |              |              |
| ▶ Inventory                          |                                               |                            |                            |              |              |
| Logout                               |                                               |                            |                            |              |              |
|                                      |                                               |                            |                            |              |              |
|                                      |                                               |                            |                            |              |              |
|                                      |                                               |                            |                            |              |              |
|                                      |                                               |                            |                            |              |              |
|                                      |                                               |                            |                            | Version: 2.  | Build 2.0.22 |
| 🐝 🕮 🥓 🖾 🛛 Document I                 | Done (0.128 secs)                             |                            |                            |              | -0-3         |

**図 2-18** Create AllStart Client ウィンドウ

- **4. クライアントオプションを定義し終わったら、**[Next] をクリックします。 [Network Interfaces] ウィンドウが表示されます。
- **5.** [Network Interfaces] ウィンドウで [Add] をクリックします。 [Enter Network Interface Information] ウィンドウが表示されます。

6. [Enter Network Interface Information] ウィンドウで、ペイロードをロードしている先の ノードの情報を定義して、ネットワークインターフェイスを作成します(図 2-19 の例をご 参照ください)。

次の必須オプションが選択されていることを確認します。

- Network device: eth1
- Network Type: Static IP

ご参考: ホスト名を入力するときは、ドメインネームを含む長いホスト名形式ではなく、 短いホスト名形式を使ってください。

| Eile Edit View Go Bookn | narks Tools Window Help    |                             |            |                       |
|-------------------------|----------------------------|-----------------------------|------------|-----------------------|
| Back - Forward - Reload | Stop                       | 143/sdui/mainmenu/index.jsp | 🔹 💉 Search | Print -               |
| A Home Bookmarks Z He   | a Hat Network Support Snot | o G Products G Training     |            | 00                    |
| W OUTL.                 |                            |                             |            |                       |
| Status:                 | Enter Network Inte         | rface Information           |            |                       |
| HU Alerts               | Network Device             | eth1 💌                      |            |                       |
| Station Settings        |                            | C Static IP                 |            |                       |
| Administration          | Network Type               | C DHCP                      |            |                       |
| Software Management     |                            | C None                      |            |                       |
| Health Monitor          | IP Address                 | 10.6.163.81                 |            |                       |
| Performance             | Netmask                    | 255.255.255.0               |            |                       |
| AllStart                | Gateway                    | 10.6.163.1                  |            |                       |
| Files                   | Hostname                   | betaclient1                 |            |                       |
| Distributions           | Name Server                | 10.6.160.7                  |            |                       |
| Payloads                |                            |                             |            |                       |
| Profiles                |                            | Save Cancel                 |            |                       |
| Clients                 |                            |                             |            |                       |
| Lights Out Management   |                            |                             |            |                       |
| Crid Centre             |                            |                             |            |                       |
| Gru Engine              |                            |                             |            |                       |
| inventory               |                            |                             |            |                       |
| oyour                   |                            |                             |            |                       |
|                         |                            |                             |            |                       |
|                         |                            |                             |            |                       |
|                         |                            |                             |            |                       |
|                         |                            |                             |            |                       |
|                         |                            |                             | Ver        | sion: 2.0 Build 2.0.3 |
| 🚯 🕰 🏑 🖾 Document        | Done (0.113 secs)          |                             |            | -0-                   |

**図 2-19** Enter Network Interface Information ウィンドウ (AllStart Clients)

7. ネットワークインターフェイスを定義し終わったら、[Save] ボタンをクリックします。

[Network Interfaces] ウィンドウに戻ります。作成したネットワークインターフェイスがリスト表示されます(図 2-20の例をご参照ください)。

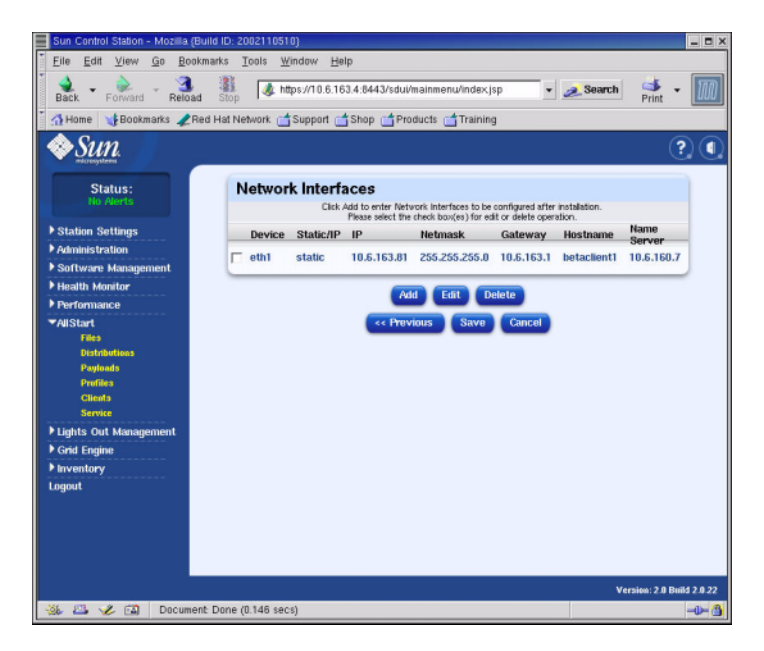

**図 2-20** Network Interfaces ウィンドウ (AllStart Clients)

- 8. [Network Interfaces] ウィンドウで [Save] ボタンをクリックします。 進行状況バーにネットワークインターフェイス作成の進行状況が表示されます。
- 9. 進行状況バーが 100% になるまで待ってから、[Done]ボタンをクリックします。

[AllStart Clients] ページに戻ります。作成したクライアントがリスト表示されます (図 2-21の例をご参照ください)。

| Sun Control Station - Mozilla (Build I | D: 2002110510}                                              | _ <b>-</b> ×              |
|----------------------------------------|-------------------------------------------------------------|---------------------------|
| File Edit ⊻iew Go Bookmark             | s <u>T</u> ools <u>W</u> indow <u>H</u> elp                 |                           |
| Back - Porward Reload                  | top 🌡 https://10.6.163.4:8443/sdul/mainmenu/index.jsp 🔹 🜌 S | earch 🗳 - 🄟               |
| 🕺 🚮 Home 🛛 📢 Bookmarks 🥒 Red Ha        | at Network 📹 Support 📹 Shop 📹 Products 📹 Training           |                           |
| ◆Sun.                                  |                                                             | ? (                       |
| Status:<br>No Alerts                   | AllStart Clients                                            |                           |
| Station Settings                       | Select all Deselect all 1 of                                | 1 items selected          |
| ▶ Administration                       | Enabled V Client Mac IP Address Profile Name Pa             | yload Name                |
| Software Management                    | -N 0007E905658A 10.6.163.81 betaprofile bet                 | a73payload                |
| Health Monitor                         |                                                             |                           |
| ▶ Performance                          |                                                             |                           |
| ▼AllStart                              |                                                             |                           |
| Distributions                          |                                                             |                           |
| Payloads                               |                                                             |                           |
| Profiles                               |                                                             |                           |
| Service                                |                                                             |                           |
| ▶ Lights Out Management                |                                                             |                           |
| ▶ Grid Engine                          | Add Enable Disable View Mo                                  | dify Delete               |
| ▶ Inventory                            |                                                             |                           |
| Logout                                 |                                                             |                           |
|                                        |                                                             |                           |
|                                        |                                                             |                           |
|                                        |                                                             |                           |
|                                        |                                                             |                           |
|                                        |                                                             | Version: 2.0 Build 2.0.22 |
| 🀝 🕮 🥓 🖼 🛛 Applet BDSel                 | ector started                                               | - <b>b</b> - 🐴            |

図 2-21 AllStart Clients ウィンドウ

10. [AllStart Clients] ウィンドウで、有効にしたいクライアントを選んでから、[Enable] を クリックします。

進行状況バーにクライアント有効化の進行状況が表示されます。

11. 進行状況バーが 100% になるまで待ってから、[Done] ボタンをクリックします。

クライアントが有効にされ、システム内のノードから認識されるようになります。有効にさ れたクライアントは、[AllStart Clients] ウィンドウの [Enabled] 欄に [Y] の文字が表示 されます。図 2-22 の例をご参照ください。

| Sun Control Station - Mozilla (Bu | ilid ID: 2002110510}                            |                         |                      | - <b>-</b> × |
|-----------------------------------|-------------------------------------------------|-------------------------|----------------------|--------------|
| Eile Edit View Go Bookn           | narks <u>T</u> ools <u>W</u> indow <u>H</u> elp |                         |                      |              |
| Back - Forward - Reload           | Stop                                            | sdul/mainmenu/index.jsp | • 😹 Search 📑 •       | M            |
| 🕺 🚮 Home 🛛 🤰 Bookmarks 🥒 Rei      | d Hat Network 📹 Support 📹 Shop 📺                | Products 📹 Training     |                      |              |
| ◆Sun.                             |                                                 |                         | ?                    |              |
| Status:<br>No Alerts              | AllStart Clients                                |                         |                      |              |
| Station Sattings                  | Select all Deselect all                         |                         | 1 items              |              |
| Administration                    | Enabled T Client Mac                            | IP Address Profile Nar  | ne Payload Name      |              |
| Software Management               | -Y 0007E905658A                                 | 10.6.163.81 betaprofile | beta73payload        |              |
| Health Monitor                    |                                                 |                         |                      |              |
| ▶ Performance                     |                                                 |                         |                      |              |
| ▼AllStart                         |                                                 |                         |                      |              |
| Files                             |                                                 |                         |                      |              |
| Distributions                     |                                                 |                         |                      |              |
| Profiles                          |                                                 |                         |                      |              |
| Clients                           |                                                 |                         |                      |              |
| Service                           |                                                 |                         |                      |              |
| ▶ Lights Out Management           |                                                 |                         |                      |              |
| ▶ Grid Engine                     | Add                                             | Enable Disable View     | w Modify Delete      |              |
| ▶ Inventory                       | _                                               |                         |                      |              |
| Logout                            | 1                                               |                         |                      |              |
|                                   |                                                 |                         |                      |              |
|                                   |                                                 |                         |                      |              |
|                                   |                                                 |                         |                      |              |
|                                   |                                                 |                         |                      |              |
|                                   |                                                 |                         | Version: 2.0 Build 2 | 2.0.22       |
| 🐝 🖾 🥓 🖾 🛛 Applet BD               | Selector started                                |                         |                      | 0- 🐴         |

図 2-22 クライアントが有効になっている AllStart Clients ウィンドウ

12. システム内のすべてのノードについて、ステップ3~ステップ11を繰り返します。

13.「ネットワークサービスの設定の定義」(47 ページ)に進みます。

ネットワークサービスの設定の定義

1. クラスタグリッドマネージャメインウィンドウの左側のパネルで、[AllStart] > [Service] を選びます。

[AllStart Current Service Settings] ウィンドウが画面の右側に表示されます。

2. [Modify] をクリックします。

[Modify Service Settings] ウィンドウが表示されます。

- 3. [Modify Service Settings] ウィンドウで、次の必須設定を行います (図 2-23 の例をご参照ください)。
  - DHCP Enabled: 選択
  - DHCP Interface: eth1

|                               | D: 2002110510}                                    |            | _ <b>D</b> X           |
|-------------------------------|---------------------------------------------------|------------|------------------------|
| Eile Edit ⊻iew Go Bookmark    | is <u>T</u> ools <u>₩</u> indow <u>H</u> elp      |            |                        |
| Back Forward Reload           | top //10.6.163.4:8443/sdui/mainmenu/index.jsp     | 🔹 🏄 Search | Print -                |
| 🕺 Home 🛛 🙀 Bookmarks 🥠 Red Ha | at Network 📹 Support 📑 Shop 📹 Products 📹 Training |            |                        |
| Sun.                          |                                                   |            | ?                      |
| Status:                       | Modify Service Settings                           |            |                        |
|                               | DHCP Enabled                                      | *          |                        |
| ▶ Station Settings            | DHCP Interface                                    | eth1 💌     |                        |
| ▶ Administration              | NFS Enabled                                       | Y          |                        |
| Software Management           | HTTP Enabled                                      | Y          |                        |
| Health Monitor                |                                                   |            |                        |
| Performance                   | Save Modify DHCP Info                             | Cancel     |                        |
| ▼AllStart                     |                                                   |            |                        |
| Distributions                 |                                                   |            |                        |
| Payloads                      |                                                   |            |                        |
| Profiles                      |                                                   |            |                        |
| Service                       |                                                   |            |                        |
| ▶ Lights Out Management       |                                                   |            |                        |
| ▶ Grid Engine                 |                                                   |            |                        |
| ▶ Inventory                   |                                                   |            |                        |
| Logout                        |                                                   |            |                        |
|                               |                                                   |            |                        |
|                               |                                                   |            |                        |
|                               |                                                   |            |                        |
|                               |                                                   |            |                        |
|                               |                                                   | Ver        | sion: 2.0 Build 2.0.22 |
| 🕉 🕮 🏑 🖾 Document Do           | one (0.062 secs)                                  |            | -0-8                   |

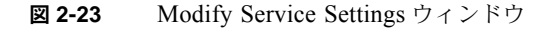

4. 設定し終わったら、[Save] ボタンをクリックします。

進行状況バーにサービス設定の進行状況が表示されます。

5. 進行状況バーが 100% になるまで待ってから、[Done] ボタンをクリックします。 指定した設定が [AllStart Current Service Settings] ウィンドウに表示されます (例を参照)。

| 📕 Sun Control Station - Mozilia (Build ID                                                                                                    | ): 2002110510}                                                                                                  |          |                           |
|----------------------------------------------------------------------------------------------------|----------------------------------------------------------------------------------------------------|----------|---------------------------|
| Eile Edit View Go Bookmarks<br>Back Forward Reload St                                                                                                    | Ioots Window Help     Imps://10.6.163.2.8443/sdui/mainmenu/index.jsp     Network Support Shop Products Training | • 2      | Search 📑 - 🄟              |
| Sun.                                                                                                    |                                                                                                    |          | ? (                       |
| Status:                                                                                                    | Current Service Settings                                                                                        |          |                           |
|                                                                                                    | DHCP Enabled                                                                                                    | Y        |                           |
| Station Settings                                                                                                    | DHCP Interface                                                                                                  | eth1     |                           |
| Software Management                                                                                                    | NFS Enabled                                                                                                    | Y        |                           |
| ▶ Health Monitor                                                                                                    | HTTP Enabled                                                                                                    | Y        |                           |
| <ul> <li>▶ Performance</li> <li>▼All Start         <ul> <li>File</li> <li>Distributions</li> <li>Payload</li> <li>Enerties</li> <li>Clevels</li> <li>Service</li> </ul> </li> <li>▶ Lights Out Management</li> <li>▶ Grid Engino</li> <li>Inventory</li> <li>Lorgout</li> </ul> | View DHCP Int                                                                                                   | 0 Modify |                           |
|                                                                                                    |                                                                                                    |          | Version: 2.0 Build 2.0.22 |
| 🐝 🕮 🎸 🖾 🛛 Document: Dor                                                                                                    | ne (0.041 secs)                                                                                                 |          | -0- 🚳                     |

**図 2-24** AllStart Current Service Settings ウィンドウ

6.「ソフトウェアペイロードのコンピュートノードへの展開」(49 ページ)に進みます。

#### ソフトウェアペイロードのコンピュートノードへの展開

ペイロードを展開する先のクライアントを作成し終わったら、クライアントノードをオンに するか、リセットして展開を開始します。

1. 端末ウィンドウで、端末サーバの IP アドレスとソフトウェアを展開するノードに対応する ポートに Telnet 接続します。

# telnet n.n.n.n 70xx

ここで *n.n.n.n* は端末サーバの IP アドレス、xx はソフトウェアを展開している先のノードの番号に対応する2桁の数字です(次のご参考を参照)。

ご参考: 本システムのノードには出荷時に番号が割り当てられており、この番号は各ノードのラベルに記載されています。端末サーバのポートには、必ず 70 で始まり、出荷時にポートに接続されているノードに対応する 2 桁の番号で終わる 4 桁の数字が割り当てられています。たとえば、ノード #2 はポート 7002 に接続されており、ノード #30 はポート 7030 に接続されています。

- クライアントノードをオンにするか、リセットして、クライアントプロファイルで選択した ペイロードの展開を開始します。
  - ノードに OS がまだ搭載されていない場合は、電源ボタンを押してノードをオンにしてく ださい。ノードは、自動的にネットワークから起動し、CGM ノードからペイロードを引 き出します。
  - ノードに OS がインストール済みの場合は、次のステップを実行します。
  - a. ノードのリセットボタンを押します(図 2-25 参照)。
  - b. プロンプトにオプションが表示されたら、F2 を押してセットアップを開始するか、Escape を押してネットワーク起動を開始します。
  - c. 起動デバイスを選択するプロンプトが表示されたら、IBA 1.1.08 slot 0338 を選ん でから、Return を押します。

クライアントノードが、CGM ノードからペイロードを引き出します。

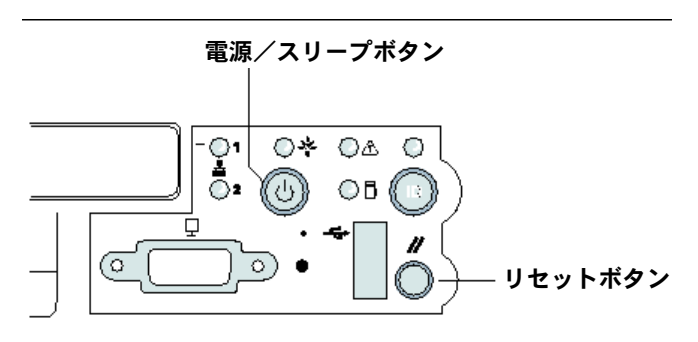

図 2-25 Sun Fire V60x サーバの電源ボタンとリセットボタンの位置

- 3. 展開の進行状況を示すメッセージが終わると、端末のウィンドウはログインプロンプトに戻ります。
- ペイロードをクライアントノードにダウンロードし終わったら、クライアントノードを再起 動します(自動的に再起動しなかった場合)。

ソフトウェアを展開する予定の各クライアントノードに対して、この手順を繰り返します。

## コンピュートノードを SCS の管理下にあるホストと して追加

次の手順を使って、お使いのシステムのコンピュートノードを SCS の管理下にあるホスト として定義します。

**ご参考:** Sun ONE Grid Engine、Enterprise Edition をシステムのコンピュートノードに 展開し、グリッドとして管理する前に、まず各ノードを Sun コントロールステーションの 管理下にあるホストとして追加する必要があります。

ご参考: CGM ノードは、SCS の管理下にあるホストを管理する本システムの専用管理 ノードであるため、SCS の管理下にあるホストとしては追加できません。

 クラスタグリッドマネージャメインウィンドウの左側のパネルで、[Administration] > [Hosts] を選びます。

[Managed Hosts] ウィンドウが画面の右側に表示されます。

- **2.** [Managed Hosts] ウィンドウで [Add] をクリックします。 [Add Host] ウィンドウが表示されます。
- 3. [Add Host] ウィンドウで、SCS の管理下にあるホストとして定義しているノードの設定 を定義します。図 2-26 の例をご参照ください。
- **4.** [Install All Possible Modules] ボックスがチェックされていることを確認します。 これにより、すべての SCS エージェントが、新しく管理下に追加されたホストに確実にイ ンストールされます。

| 📕 Sun Control Station - Mozilla (Buil                                                                    | 16 ID: 2002110510}                                                                                                    |      |
|----------------------------------------------------------------------------------------------------|----------------------------------------------------------------------------------------------------|------|
| Eile Edit ⊻iew Go Bookma                                                                                 | arks <u>T</u> ools <u>W</u> indow <u>H</u> elp                                                                                                    |      |
| Back - Forward - Reload                                                                                  | Stop & https://10.6.163.4.8443/sdui/mainmenu/index.jsp 🔹 🧟 Search Print 🔹                                                                                                    | M    |
| 🚹 Home 🛛 🙀 Bookmarks 🥠 Red                                                                               | Hat Network 📹 Support 📹 Shop 📹 Products 📹 Training                                                                                                    |      |
| ◆Sun.                                                                                                    | (?)                                                                                                    |      |
| Statuer                                                                                                  | Add a Single Host                                                                                                    |      |
| No Alerts                                                                                                | Add Host                                                                                                    |      |
| Station Settings     Administration     Hests     Modules     Greeps     Tasks     Scheelde     Scheelde | IP Address or Hostname [10.6.163.81<br>User Hame Foot<br>Password ****<br>Email Address (Optional) Email Address (Optional)<br>Description (Optional) Email Address Image: State State |      |
| <ul> <li>Health Monitor</li> <li>Performance</li> <li>AllStart</li> </ul>                                | Add Host Schedule It Cancel                                                                                                    |      |
| Lights Out Management     Grid Engine                                                                    |                                                                                                    |      |
| Logout                                                                                                   |                                                                                                    |      |
|                                                                                                    | Version: 2.0 Build 2                                                                                                    | 1.22 |
| 🐝 🕮 🥓 🖾 🛛 Document                                                                                       | Done (0.103 secs) -d                                                                                                    | - 🐴  |

図 2-26 Add Host ウィンドウ

- 5. 設定し終わったら、[Add Host] をクリックします。 管理下にあるホストの追加の進行状況が進行状況バーに表示されます。
- 6. 進行状況バーが 100% になるまで待ってから、[Done] ボタンをクリックします。
   [Managed Hosts] ウィンドウに戻ります。追加した管理下にあるホストがリスト表示されます(図 2-27 の例をご参照ください)。

| Sun Control Station - Mozilla (Bu                                                                                                    | ild ID: 2002110510)           |                 |               |                                                                                                    |         |
|----------------------------------------------------------------------------------------------------|-------------------------------|-----------------|---------------|----------------------------------------------------------------------------------------------------|---------|
| <u>Eile Edit ⊻iew Go Book</u> m                                                                                                    | arks Icols Window Help        |                 |               |                                                                                                    |         |
| Back - Porward - Reload                                                                                                    | 31 A https://10.8.163.4:84    | 443/sdui/mainme | enu/index.jsp | 🔹 🥖 Search                                                                                                    | Print • |
| 🚮 Home 🛛 🔰 Bookmarks 🥒 Rec                                                                                                    | d Hat Network 📺 Support 📑 Sho | p 📩 Products    | Training      |                                                                                                    |         |
| ♦ <u>Sun</u>                                                                                                    |                               |                 |               |                                                                                                    | ?       |
| Status:<br>No Alerts                                                                                                    | Managed Hosts                 |                 |               |                                                                                                    |         |
| Station Settings                                                                                                    | Select all Deselect a         | •               |               |                                                                                                    | 2 items |
| Administration                                                                                                    | Name Type                     | 2               | Description   | Email                                                                                                    |         |
| Software Management                                                                                                    | -10.6.163.80 x86 R            | ed Hat 7.3      |               |                                                                                                    |         |
| Health Monitor                                                                                                    | -10.6.163.81 x86 R            | ed Hat 7.3      |               |                                                                                                    |         |
| Performance                                                                                                    |                               |                 |               |                                                                                                    |         |
| AllStart                                                                                                    |                               |                 |               |                                                                                                    |         |
| Files                                                                                                    |                               |                 |               |                                                                                                    |         |
| Distributions                                                                                                    |                               |                 |               |                                                                                                    |         |
| Profiles                                                                                                    |                               |                 |               |                                                                                                    |         |
| Clinets                                                                                                    |                               |                 |               |                                                                                                    |         |
| Service                                                                                                    |                               |                 |               |                                                                                                    |         |
| Lights Out Management                                                                                                    |                               |                 |               |                                                                                                    |         |
| Grid Engine                                                                                                    |                               | (Treesmonth)    | -             |                                                                                                    | -       |
| Citil Englise                                                                                                    |                               | mounes          | Group         | REPERT ADDRESS OF                                                                                                    |         |
| Menitor                                                                                                    |                               |                 |               | and the second second s | Add     |
| Monitor<br>Monitor Settings                                                                                                    |                               |                 |               |                                                                                                    | Add     |
| Monitor<br>Monitor Settings<br>Install Master                                                                                                    |                               |                 |               |                                                                                                    | Add     |
| Menitor<br>Menitor Settings<br>Install Master<br>Install Heat                                                                                      |                               | _               |               |                                                                                                    | Add     |
| Meatter<br>Meaiter Settings<br>Install Master<br>Install Heat<br>Uninstall Heats                                                                   |                               | _               |               |                                                                                                    | Add     |
| Monitor<br>Monitor Settings<br>Install Master<br>Install Host<br>Uninstall Hosts<br>Uninstall Fosts                                                |                               |                 |               |                                                                                                    | Add     |
| Monitor<br>Monitor Settings<br>Install Master<br>Install Heat<br>Uninstall Heats<br>Uninstall Excepting                                            |                               |                 |               |                                                                                                    | Add     |
| Moultor<br>Moultor Settings<br>Install Moster<br>Install Heat<br>Uninstall Foreighting<br>Uninstall Exceptions<br>Inventory                        |                               |                 |               |                                                                                                    | Add     |
| Maailar<br>Maailar Settings<br>Iastal Maater<br>Iastali Neat<br>Uninstali Reat<br>Uninstali Everything<br>Inventory<br>orgout                      |                               |                 |               |                                                                                                    | Add     |
| Maallar<br>Moallar Settings<br>Incluit Maaler<br>Incluit Maaler<br>Uninstall Roots<br>Uninstall Roots<br>Uninstall Roots<br>Inventory<br>Inventory |                               |                 |               |                                                                                                    | Add     |

**図 2-27** Managed Hosts ウィンドウ

7. システム内のすべてのコンピュートノードについて、この手順を繰り返します。

## Grid Engine モジュールの設定

コンピュートグリッドソフトウェアモジュールには、主に次の機能が備わっています。

- Sun<sup>TM</sup> ONE Grid Engine、Enterprise Edition (S1GEEE) の展開
- システムタスクの高レベル管理
- S1GEEE ソフトウェアのアンインストール

ご参考: システムのコンピュートノードを SIGEEE ソフトウェアを使って管理する前に、 ノードを SCS の管理下にあるホストとして追加する必要があります。「コンピュートノード を SCS の管理下にあるホストとして追加」(50ページ)をご参照ください。

### Sun ONE Grid Engine ソフトウェアの展開

Grid Engine モジュールは、コンピュートグリッド上にある選択した任意の数のノードに自動的に S1GEEE を展開します。選択したグリッドマスターノードに S1GEEE マスターホストを展開してから(「グリッドマスターノード」(6ページ)参照)、指定したコンピュートノードに S1GEEE 実行ホストを展開します(「コンピュートノード」(6ページ)参照)。また、後で実行ホストをアンインストールしたり、マスターホストを含む、すべてのホストをアンインストールすることもできます。後で、任意のシステムにホストを再インストールすることもできます。

ご参考: Grid Engine モジュールは、*専用の*S1GEEE マスターホストシステムだけを展 開します。グリッドにおけるジョブスループットが比較的低い場合を除いて、S1GEEE マ スターホストシステムを実行ホストとしても使用することはお勧めできません。ただし、グ リッドマスターノード上の CPU を有効利用してコンピュートタスクを実行したい場合は、 手動で S1GEEE 実行ホストソフトウェアをグリッドマスターノードに展開できます。 後でこの機能を削除したい場合も、手動で実行する必要があります。(ただし、すべてのシ ステムのアンインストールを選択した場合は、すべてのシステムをアンインストールする前 に、実行ホストの機能をグリッドマスターノードから削除する必要はありません。)この手 順は、経験豊富な S1GEEE ユーザにしかお勧めできません。詳細については、クラスタグ リッドマネージャのヘルプボタンからアクセスできる S1GEEE のドキュメントをご参照く ださい。 Sun ONE Grid Engine マスターホストの定義

Grid Engine モジュールを使って S1GEEE マスターホスト (グリッドマスターノード) を展 開するには、次のステップを行います。

1. クラスタグリッドマネージャメインウィンドウの左側のメニューで、[Grid Engine] メニュー 項目をクリックします。

Grid Engine モジュールの選択肢がドロップダウンメニューに表示されます。

2. [Install Master] ボタンをクリックします。

初回インストールの場合は、ライセンス契約が表示されます。

3. 表示されるライセンス契約をよく読み、条件に同意する場合は契約に同意します。

ご参考: ライセンス契約に同意すると、もう一度 [Install Master] ボタンをクリックする よう画面に指示が表示されます。

[Install Sun ONE Grid Engine Master] ウィンドウが表示されます。

Install Sun ONE Grid Engine Master] ウィンドウで、S1GEEE マスターホスト (グリッドマスターノード) として動作させるノードを、管理下にあるホストのリストから選択します。図 2-28 の例をご参照ください。

| Sun Control Station - Mozilla          | (Build ID: 2002110510)                                       | _ <b>D</b> X              |
|----------------------------------------|--------------------------------------------------------------|---------------------------|
| Eile Edit View Go B                    | okmarks <u>T</u> ools <u>W</u> indow <u>H</u> elp            |                           |
| Back - Ponyard - Rela                  | 👔 💰 https://10.6.163.2.8443/sdui/mainmenu/index.jsp 🔹 🌌 Stop | earch 🎽 - 🏢               |
| 🕺 🚮 Home 🛛 🔰 Bookmarks 🦼               | Red Hat Network 🖆 Support 📹 Shop 📹 Products 📹 Training       |                           |
| <i>♦§un</i>                            |                                                              | ? (                       |
| Status:<br>No Alerts                   | Install Sun ONE Grid Engine Master                           | 2                         |
| b Station Softings                     | 1 of 2 items selecte                                         | d                         |
| ▼ Administration                       | Hostname                                                     |                           |
| Hosta                                  |                                                              |                           |
| Modules                                | <b>—</b> 10.6.163.41                                         |                           |
| Groups                                 |                                                              |                           |
| Schedule                               |                                                              |                           |
| ▶ Software Management                  |                                                              |                           |
| Health Monitor                         |                                                              |                           |
| ▶ Performance                          |                                                              |                           |
| ▶ AllStart                             |                                                              |                           |
| ▶ Lights Out Management                |                                                              |                           |
| ▼Grid Engine                           |                                                              | _                         |
| Monitor<br>Monitor Settings            | Instal                                                       |                           |
| Install Master                         |                                                              |                           |
| Install Host                           |                                                              | -                         |
| Uninstall Hosts<br>Uninstall Execution |                                                              |                           |
| ▶ Inventory                            |                                                              |                           |
| Logout                                 |                                                              |                           |
|                                        |                                                              |                           |
|                                        |                                                              | Version: 2.0 Build 2.0.22 |
| Apple 🥵 🤐                              | BDSelector started                                           | -0- (3)                   |

**図 2-28** Install Sun ONE Grid Engine Master ウィンドウ

5. [Install] ボタンをクリックします。

S1GEEE ソフトウェアのノードへの展開の進行状況が進行状況バーに表示されます。

ご参考: 各システム(最高 128 ノードの拡張ラックを含む)につき定義できるグリッド マスターノードは1台だけです。2台目のグリッドマスターノードをインストールしようと すると、システムから、まず最初に現在のグリッドマスターノードをアンインストールする よう指示が表示されます。

**6. 進行状況バーが 100% になるまで待ってから、[Done] ボタンをクリックします。** ブラウザに [Install Sun ONE Grid Engine Compute Hosts] ウィンドウが表示されます。

Sun ONE Grid Engine コンピュートホストの定義

Grid Engine モジュールを使って S1GEEE コンピュートホスト (コンピュートノード) を展開するには、次のステップを行います。

ご参考: 実行ホストは、マスターホストをインストールしてからでないとインストールで きません。最初にマスターホストを定義せずに実行ホストをインストールしようとすると、 システムから最初にマスターホストを定義するよう指示が表示されます。

1. クラスタグリッドマネージャメインウィンドウの左側のメニューで、[Grid Engine] メニュー 項目をクリックします。

Grid Engine モジュールの選択肢がドロップダウンメニューに表示されます。

2. [Install Host] ボタンをクリックします。

[Install Sun ONE Grid Engine Compute Hosts] ウィンドウが表示されます。

3. S1GEEE グリッドに含めるノードを選択します。

グリッドタスク以外の専用システムが必要な場合以外は、[Select All] ボタンをクリックしてすべてのシステムを選択します。図 2-29の例をご参照ください。

| 📕 Sun Control Station - Mozilia (Bui | ld ID: 2002110510}                                             | _ <b>=</b> ×            |
|--------------------------------------|----------------------------------------------------------------|-------------------------|
| Eile Edit View Go Bookm              | arks Tools Window Help                                         |                         |
| Back Forward Reload                  | 👔 🗼 https://10.6.163.4:8443/sdui/mainmenu/index.jsp 🔹 🧟 Search | Print 🔹 🎹               |
| 🚹 Home 🧃 Bookmarks 🦧 Red             | Hat Network 📑 Support 📑 Shop 📑 Products 📑 Training             |                         |
| Sun.                                 |                                                                | ? (                     |
| Status:<br>No Alerts                 | Install Sun ONE Grid Engine Compute Hosts                      |                         |
| Station Settings                     | Select all Deselect all                                        | 1 items                 |
| ▼Administration                      | Hostname                                                       |                         |
| Hosts                                | - 10.6.163.80                                                  |                         |
| Modules                              |                                                                |                         |
| Granges                              |                                                                |                         |
| Schedule                             |                                                                |                         |
| Software Management                  |                                                                |                         |
| ▶ Health Monitor                     |                                                                |                         |
| ▶ Performance                        |                                                                |                         |
| ▶ AllStart                           |                                                                |                         |
| Lights Out Management                |                                                                |                         |
| ✓Grid Engine                         |                                                                |                         |
| Monitor                              |                                                                | Install                 |
| Monitor Settings<br>Jostall Master   |                                                                |                         |
| Install Hest                         |                                                                |                         |
| Uninstall Hosts                      |                                                                |                         |
| Uninstall Everything                 |                                                                |                         |
| ▶ Inventory                          |                                                                |                         |
| Logout                               |                                                                |                         |
|                                      | Ve                                                             | raion: 2.0 Build 2.0.22 |
| 🐝 🕮 🥓 🖾 🛛 Applet BD:                 | Selector started                                               |                         |

**図 2-29** Install Sun ONE Grid Engine Compute Hosts ウィンドウ

4. [Install] ボタンをクリックします。

S1GEEE ソフトウェアは、選択した各ノードに順番に展開され、ソフトウェア展開の進行 状況が進行状況バーに表示されます。

#### 5. 進行状況バーが 100% になるまで待ってから、[Done] ボタンをクリックします。

インストールが完了すると、ブラウザは Grid Engine Monitor ページに移動します(「コン ピュートグリッドタスクの監視」(57ページ)参照)。

後で S1GEEE グリッドにノードを追加する場合は、画面の左側の [Grid Engine] > [Install Compute Hosts] メニュー項目をクリックすると、[Install Compute Hosts] ページに戻れます。

### コンピュートグリッドタスクの監視

インストール手順が完了すると、ブラウザは Monitor ページに移動します。このページから、Sun Fire V60x コンピュートグリッド上の様々な S1GEEE 統計情報を表示できます。表示できる情報は次の通りです。

- 保留中、実行中、サスペンドされたジョブの数
- 各実行ホストの負荷
- 設定済みの各キューの現在の統計情報
- グリッド内のすべてのコンピュートノードの平均負荷と、グリッド内のすべてのノードの使用済みメモリと総メモリ

[Monitor] ページは、2分毎に自動的にリフレッシュされます。このページの情報は、2分毎に更新されるデータベースから抽出されています。すべての統計情報について、統計情報 が最後に更新された日時を示すタイムスタンプが押されます。

[Monitor] ページへは、画面左側の [Grid Engine] > [Monitor] メニュー項目をクリック すると随時アクセスできます。[Monitor] ウィンドウの例については、図 2-30 をご参照く ださい。

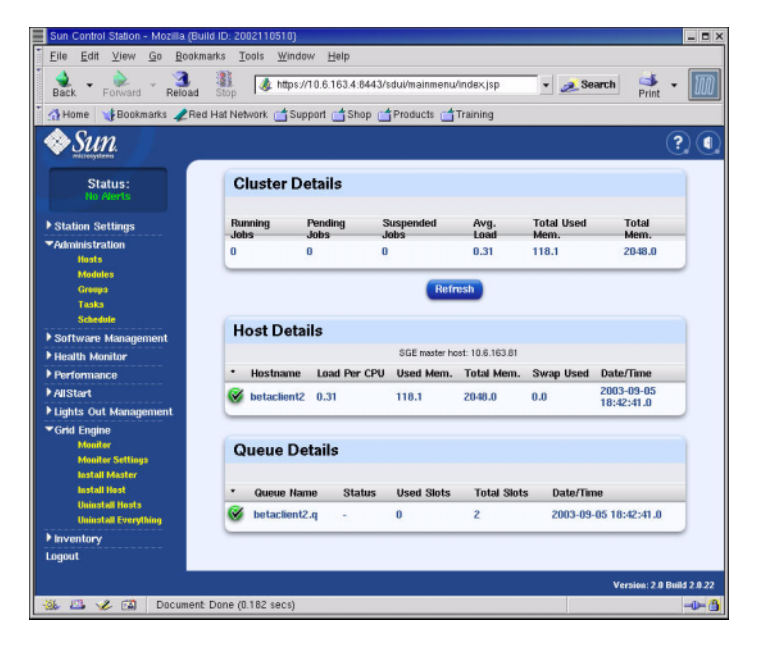

**図 2-30** Grid Engine Monitor ウィンドウ

## Sun ONE Grid Engine ソフトウェアのアンインストール

Sun ONE Grid Engine ソフトウェアは、個々の S1GEEE 実行ホスト、または S1GEEE マス ターホストを含む S1GEEE グリッド内のすべてのホストからアンインストールできます。

**ご参考:** S1GEEE 実行ホストは S1GEEE マスターホストなしには機能できないため、S1GEEE マスターホストだけをアンインストールすることはできません。

S1GEEE 実行ホストをアンインストールした後は、Sun Fire V60x コンピュートグリッドの タスクは、実行のためにノードに送信されることはありません。ただし、Inventory、Health、 Performance など、インストールされているほかのモジュールは、今までどおりに機能しま す。システムにインストールされているその他のソフトウェアも、正常に機能します。

1 台または複数台の Sun ONE Grid Engine 実行ホストのアンインストール

- クラスタグリッドマネージャメインウィンドウの左側のメニューで、[Grid Engine] モジュー ルメニュー項目をクリックします。
   Grid Engine モジュールの選択肢がドロップダウンメニューに表示されます。
- 2. [Uninstall Nodes] ボタンをクリックします。
- 3. S1GEEE ソフトウェアをアンインストールするノードをすべて選びます。
- 4. アンインストールするシステムで、他のジョブが実行中でないことを確認します。

キュー管理の手順については、『Sun Grid Engine, Enterprise Edition 5.3 Administration and User's Guide』(816-4739) をご参照ください。

ご参考: アンインストールするよう選択したノード上で現在実行中のジョブは、すべて終 了されます。「re-runnable」というマークの付いているジョブは、他のノードで実行するよ う S1GEEE グリッドに自動的に再発行されます。ただし、「not re-runnable」というマーク の付いているジョブは、再スケジュール*されることはなく、*他のノードで自動的に実行され ることもありません。詳細については、クラスタグリッドマネージャのヘルプボタンからア クセスできる S1GEEE のドキュメントをご参照ください。

5. [Uninstall] ボタンをクリックします。

S1GEEE ソフトウェアはシャットダウンされて選択したシステムから削除され、S1GEEE マスターホストは、S1GEEE システムから実行ホストを削除するよう指示されます。

Sun ONE Grid Engine 全体のアンインストール

1. クラスタグリッドマネージャメインウィンドウの左側のメニューで、[Grid Engine] モジュー ルメニュー項目をクリックします。

Grid Engine モジュールの選択肢がドロップダウンメニューに表示されます。

2. [Uninstall Everything] ボタンをクリックします。

**ご参考:** 実行中のすべてのジョブを中止し、これまでのジョブの記録をすべて削除してもいいことを確認してから、次のステップに進んでください。

3. [Uninstall] ボタンをクリックします。

これにより実行中のすべてのジョブが即座に中止され、すべての S1GEEE ソフトウェアが S1GEEE 内のすべてのノードから削除され、これまでに実行したジョブの全記録とS1GEEE 利用の全記録が削除されます。

## APPENDIX A

# 製品仕様

この付録には、次のセクションで構成されている製品仕様が含まれています。

- ■「電源仕様」(61 ページ)
- ■「寸法」(62 ページ)
- ■「環境必要条件」(63 ページ)

# 電源仕様

次表にシステムの電源仕様を示します。

### **表 A-1** Sun Fire V60x コンピュートグリッド電源仕様

| パラメータ      | 值                                               |
|------------|-------------------------------------------------|
| 定格電圧       | 200, 208, 220, 230, 240 VAC                     |
| 動作電圧       | 単相 180 ~ 240 VAC                                |
| 周波数        | $47 \sim 63 \text{ Hz}$                         |
| 電流         | 最大 64A(4 x 16A)<br>定格 40A(4 x 10A)、フル装備のラック     |
| AC プラグ     | NEMA L6-20P(米国内)<br>IEC 309 16A 3-position(米国外) |
| 必要な AC プラグ | ラックあたり4個の AC プラグが必要                             |

# 寸法

次表にシステムの寸法を示します。

**表 A-2** Sun Fire V60x コンピュートグリッド寸法

| パラメータ            | 值                                                                              |
|------------------|--------------------------------------------------------------------------------|
| 寸法               | 高さ 74 インチ x 幅 23.5 インチ x 奥行き 35.4 インチ<br>(高さ 188 cm x 幅 60 cm x 奥行き 90 cm)     |
| 重量<br>(フル装備のラック) | 1600 ポンド<br>(727 kg)                                                           |
| ラックユニット数         | 38                                                                             |
| ラックユニット1台の<br>寸法 | 高さ 1.75 インチ x 幅 19 インチ x 奥行き 23.6 インチ<br>(高さ 4.45 cm x 幅 48.26 cm x 奥行き 60 cm) |
# 環境必要条件

このセクションでは、フル装備されたシングルラックの Sun Fire V60x コンピュートグリッ ドラックシステムの環境必要条件について説明します。必要条件は、2.8-GHz CPU コン ピュートグリッドラックシステムと 3.06-GHz CPU コンピュートグリッドラックシステム についてそれぞれ別の表に記載されています。次の2つの表のいずれかをご参照ください。

- 表 A-3、2.8-GHz CPU コンピュートグリッド環境仕様
- 表 A-4、3.06-GHz CPU コンピュートグリッド環境仕様

| パラメータ | 動作時                                                                                                    | 非動作時                           |
|-------|----------------------------------------------------------------------------------------------------|--------------------------------|
| 温度    | 高度 0 フィートで最高大気温 86°F<br>(高度 0 メートルで最高大気温 30 ℃)                                                                                  | -40°F ~ 158°F<br>(-40 ℃~ 65 ℃) |
| 海抜高度  | 海抜 0 フィートから 9000 フィートまで 1500<br>フィート高度が上がることに、最高大気温は<br>1.8°F 下がります。<br>(海抜 0m から 3000m まで 500m 高度が上がる<br>ことに、最高大気温は 1 ℃下がります。) | 最高 35000 フィート<br>(最高 12000m)   |
| 湿度    | 相対湿度 10% ~ 90%、湿球温度 80°F、結露な<br>しの状態<br>(相対湿度 10% ~ 90%、湿球温度 27 ℃、結露<br>なしの状態)                                                  | 相対湿度 10% ~ 90%                 |
| 振動    | .25 g's 5Hz ~ 500Hz ~ 5Hz、<br>1.0 オクターブ/分<br>X、Y、Z で swept-sine 波を 5 回掃引                                                        | n/a                            |

**表 A-3** 2.8-GHz CPU Sun Fire V60x コンピュートグリッド環境仕様

| パラメータ | 動作時                                                                                                    | 非動作時                              |
|-------|----------------------------------------------------------------------------------------------------|-----------------------------------|
| 温度    | 高度 0 フィートで最高大気温 77°F<br>(高度 0 メートルで最高大気温 25 ℃)                                                                                 | -40°F ∼ 158°F<br>(-40 °C ∼ 65 °C) |
| 海抜高度  | 海抜 0 フィートから 4500 フィートまで 1000<br>フィート高度が上がることに、最高大気温は<br>1.8℃ 下がります。<br>(海抜 0m から 1500m まで 300m 高度が上がる<br>ことに、最高大気温は 1 ℃下がります。) | 最高 35000 フィート<br>(最高 12000m)      |
| 湿度    | 相対湿度 10% ~ 90%、湿球温度 80×F、結露な<br>しの状態<br>(相対湿度 10% ~ 90%、湿球温度 27 ℃、結露<br>なしの状態)                                                 | 相対湿度 10% ~ 90%                    |
| 振動    | .25 g's 5Hz ~ 500Hz ~ 5Hz、<br>1.0 オクターブ/分<br>X、Y、Z で swept-sine 波を 5 回掃引                                                       | n/a                               |

**表 A-4** 3.06-GHz CPU Sun Fire V60x コンピュートグリッド環境仕様

# 索引

### 数字

2.8 GHz CPU システムの環境必要条件 63
 3.06 GHz CPU システムの環境必要条件 64

# Α

AllStart モジュール 概要 19 クライアント、作成 41 サービスの設定、定義 47 ディストリビューション、作成 28 ノードへのソフトウェアの展開 27 プロファイル、作成 33 ペイロード、作成 30 ペイロードの展開手順 49
AllStart モジュールを使ったソフトウェアの展開 27

# С

CGM ノード、クラスタグリッドマネージャノード を参照

# G

Grid Engine コンピュートホスト、コンピュート ノードも参照 Grid Engine 実行ホストのアンインストール 58 Grid Engine タスクの監視 57 Grid Engine マスターホスト、グリッドマスター ノードも参照 Grid Engine モジュール 概要 19 グリッドエンジン全体のアンインストール 59 グリッドタスクの監視 57 コンピュートホスト、定義 55 設定 53 マスターホスト、定義 54 実行ホストのアンインストール 58

### Н

Health Monitoring モジュール 18

### I

Inventory モジュール 18

### Κ

KVM ユニット、キーボード、ビデオ、マウスユ ニットを参照 6

# L

Lights-Out Management モジュール 18 Linux オペレーティングシステム概要 17 Performance Monitoring モジュール 18

### R

Red Hat Linux 概要 17 RJ-45 ケーブルの仕様 7

### S

S1GEEE, Sun ONE Grid Engine, Enterprise Edition 参照 SCS、Sun コントロールステーションソフトウェア を参照 Software Management モジュール 18 Sun Fire V60x ノード、ノードを参照 Sun ONE Grid Engine, Enterprise Edition 概要 53 Sun Rack 900、「ラック」参照 Sun コントロールステーションソフトウェア AllStart モジュール 19 AllStart モジュール、ソフトウェアの展開に 使用 27 Grid Engine モジュール概要 19 Grid Engine モジュールの設定 53 Health Monitoring モジュール 18 Inventory モジュール 18 Lights-Out Management モジュール 18 Performance Monitoring モジュール 18 Software Management モジュール 18 管理下にあるホストを追加 50 パスワードの変更 26 標準モジュール概要 17

### Т

Telnet ポートの割り当て 5

#### い

イーサネットケーブルのピン 7 インストールタスクのフローチャート 2 インストール済みのソフトウェア、ソフトウェアを 参照

### お

オンラインドキュメント URL ix

#### か

環境必要条件、2.8 GHz システム 63 環境必要条件、3.06 GHz システム 64 管理下にあるホスト、追加 50 管理下にあるホストを Sun コントロールステー ションに追加 50 関連ドキュメント vi

### き

キーボード、ビデオ、マウスユニット 位置 3 概要情報 6 ケーブル配線 8

# <

クライアント、AllStart モジュールでの作成 41 クラスタグリッドマネージャソフトウェア Sun コントロールステーション 17 コンポーネントの概要 17 ヘルプボタン 17 クラスタグリッドマネージャノード IP アドレスの設定 24 概要情報 5 デフォルトの IP アドレス 22 クラスタグリッドマネージャノードの IP アドレス の設定 24 グリッドエンジン全体のアンインストール 59 グリッドマスターノードの概要情報 6 グリッドマスターノード、グリッドエンジンマス ターホストも参照

#### け

ゲートウェイ、設定 24 ケーブル 概要情報 7 シリアルケーブルのピン 7 図、シングルラック 8 図、マルチラック 9 ネットワークケーブルのピン 7 ラベル付け 7 ケーブル配線のラベル 7 ケーブル配線図、シングルラック 8 ケーブル配線図、マルチラック 9

### こ

コンピュートノードの概要情報 6 コンピュートノード、グリッドエンジンコンピュー トホストも参照 コンピュートホスト、Grid Engine での定義 55 コンポーネントの交換に必要なツール 13

# t

サービスの設定、AllStart モジュールでの定義 47 サイトプラン必要条件、2.8 GHz システム 63 サイトプラン必要条件、3.06 GHz システム 64

# し

システムハードウェアの図 3
システムハードウェアの設置 10
仕様 61
環境必要条件、2.8 GHz システム 63
環境必要条件、3.06 GHz システム 64
寸法 62
電源 61
初回ログイン手順 23
シリアルケーブルのピン 7
シングルラックケーブル配線図 8

# す

スイッチ 位置 8 概要情報 4 交換 13 スタック 9 相互接続 9 スタックスイッチ 9 寸法 62

# せ

製品仕様 61 セットアップ情報必要条件の表 22

# そ

ソフトウェア
Red Hat Linux 概要 17
Sun ONE Grid Engine Enterprise Edit
Sun コントロールステーション 17
インストール済みのソフトウェアの概要 16
クラスタグリッドマネージャ概要 17
コンポーネントの図 16
初回ログイン手順 23
セットアップ手順 21
セットアップに必要な情報 21
ソフトウェアコンポーネントの関係、図 16
ソフトウェアセットアップに必要な情報 22
ソフトウェアのヘルプ 17

# た

端末サーバ
IP アドレスの設定 23
位置 8
概要情報 5
ゲートウェイの設定 24
デフォルトの IP アドレス 22
デフォルトのネットマスク 22
ネットマスクの設定 24
ポート番号 5
端末サーバの IP アドレスの設定 23
端末サーバのポート番号割り当て 5

### τ

ディストリビューション、AllStart モジュールでの
作成 28
電気仕様 61
電源
シーケンスで電源投入 12
仕様 61
電源の位置 8
電源の接続 11
ノード電源ボタン 12

ノードリセットボタン 49 ラックの配電システムの概要 10 ラックの配電システムの図 11 電源の接続 11

#### لح

ドキュメント 関連 vi 交換手順の参照 13

#### ね

ネットマスク、設定 24 ネットワークケーブルのピン 7 ネットワークサービスの設定、AllStart モジュール での定義 47 ネットワークスイッチの概要 4

#### の

ノード 49 クラスタグリッドマネージャ IP アドレス 22 クラスタグリッドマネージャノード 5 グリッドマスターノード 6 グリッドマスターホストの定義 54 コンピュートノード 6 コンピュートノードの定義 55 サポートされている番号 6 追加または交換 13 電源ボタン 12 ノードのリセットボタン 49

#### は

ハードウェア
 概略図 3
 設置手順 10
 追加または交換 13
 必要なツール 13
 ハードウェアコンポーネントの交換 13
 ハードウェアコンポーネントの追加 13
 初めてのログイン 23

パスワード、Sun コントロールステーションのため の変更 26

### ふ

プロファイル、AllStart モジュールでの作成 33 文書 オンライン URL ix

### く

ペイロード、AllStart モジュールでの作成 30 ヘルプボタンの位置 17

#### ほ

ボタン、電源 12 ボタン、ヘルプ 17 ボタン、リセット 49

#### ま

マスターホスト、Grid Engine の定義 54 マルチラックケーブル配線図 9

#### も

モジュール、Sun コントロールステーションソフト ウェアを参照

#### 6

ラック
 概要情報 4
 コンポーネントの交換 13
 電源の位置 8
 配電システムの概要 10